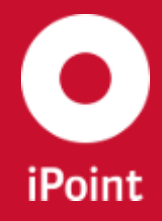

iPCA

V14.00 onwards

# iPCA Management

iPoint-systems gmbh

Ludwig-Erhard-Straße 58 72760 Reutlingen Tel +49 7121 14489 60 Fax +49 7121 14489 89 info@ipoint-systems.de Director: Jörg Walden Amtsgericht Reutlingen · HRB 353830 USt.-Id.Nr. DE813135964

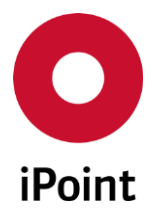

# Imprint

This document is part of the product family iPoint Compliance Agent.

All rights, also of translation, are reserved.

Parts of this document may not be reproduced in any form by any means without prior written authorization by iPoint-systems gmbh.

The distribution to users of the product family iPoint Compliance Agent within the organization which holds a license of it is exempted.

With expiring of the license, all existing copies of this document have to be deleted.

iPoint-systems gmbh assumes no responsibility for consequential damage resulting from the use.

All product names mentioned herein are the trademarks of their respective owners. Copyright © 2019 by iPoint-systems gmbh, Reutlingen

iPoint-systems gmbh Ludwig-Erhard-Strasse 58 72760 Reutlingen Germany

Phone: +49 7121 14489 60 Fax: +49 7121 14489 89

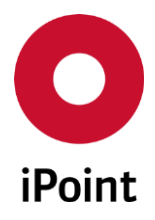

# **Table of Contents**

iPCA

| 1         | INTRODUCTION                   | 6  |
|-----------|--------------------------------|----|
| 1.1       | General                        | 6  |
| 2         | SUPPORT                        | 7  |
| 3         | NEW FUNCTIONS                  | 8  |
| 4         | MANAGEMENT                     | 11 |
| 4.1       | User management                | 12 |
| 4.1.1     | Users                          | 12 |
| 4.1.1.1   | Search mask                    | 12 |
| 4.1.1.2   | Overview of existing users     | 13 |
| 4.1.1.3   | Interactive area               | 14 |
| 4.1.1.4   | Actions                        | 14 |
| 4.1.1.4.1 | Creating a user                | 15 |
| 4.1.1.4.2 | Editing a user                 |    |
| 4.1.1.4.3 | Copying a user                 | 17 |
| 4.1.1.4.4 | Deleting a user                |    |
| 4.1.1.4.5 | Export of users                |    |
| 4.1.1.5   | Password security and validity | 19 |
| 4.1.1.5.1 | Password security              | 19 |
| 4.1.1.5.2 | Password validity              | 19 |
| 4.1.1.6   | Editing of own data            | 19 |
| 4.1.2     | Roles                          | 21 |
| 4.1.2.1   | Overview of existing roles     | 22 |
| 4.1.2.2   | Interactive area               | 23 |
| 4.1.2.3   | Actions                        | 24 |
| 4.1.2.3.1 | Creating a role                | 24 |
| 4.1.2.3.2 | Editing a role                 | 25 |
| 4.1.2.3.3 | Copying a role                 | 25 |
| 4.1.2.3.4 | Deleting a role                | 26 |
| 4.1.3     | Permissions                    | 26 |
| 4.1.3.1   | Introduction                   | 26 |
| 4.1.3.2   | Assignment of permissions      | 27 |

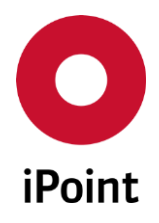

iPCA

| 4.1.3.3    | Overview of permissions                                    | 27      |
|------------|------------------------------------------------------------|---------|
| 4.1.3.3.1  | iMDS_IHS                                                   | 29      |
| 4.1.3.3.2  | iMDS_LM                                                    | 37      |
| 4.1.3.3.3  | iMDS_SCM                                                   | 37      |
| 4.1.3.3.4  | iMDS_SPM                                                   | 38      |
| 4.1.3.3.5  | iMDS_VC                                                    | 38      |
| 4.1.3.3.6  | iPCA_ADMIN                                                 | 39      |
| 4.1.3.3.7  | iPCA_GENERAL                                               | 43      |
| 4.1.3.3.8  | PTS                                                        | 46      |
| 4.1.3.3.9  | RRR/LCA                                                    | 48      |
| 4.1.3.3.10 | SAMM                                                       | 49      |
| 4.1.3.3.11 | THIN_CLIENT                                                | 55      |
| 4.2        | Application configuration                                  | 56      |
| 4.2.1.1    | Search mask                                                | 56      |
| 4.2.1.2    | Result list                                                | 57      |
| 4.2.1.3    | Interactive area                                           | 57      |
| 4.2.1.4    | Actions                                                    | 57      |
| 4.2.1.4.1  | Creating a configuration parameter                         | 58      |
| 4.2.1.4.2  | Editing a configuration parameter                          | 59      |
| 4.2.1.4.3  | Copying a configuration parameter                          | 60      |
| 4.2.1.4.4  | Deleting a configuration parameter                         | 60      |
| 4.3        | Database administration                                    | 61      |
| 4.3.1      | User Sessions                                              | 61      |
| 4.3.1.1    | Search mask                                                | 61      |
| 4.3.1.2    | Result list                                                | 62      |
| 4.3.2      | User Scheduler Jobs                                        | 62      |
| 4.3.2.1    | Search mask                                                | 63      |
| 4.3.2.2    | Result list                                                | 63      |
| 5          | USER DEACTIVATION (OPTIONAL)                               | 64      |
| 6          | PASSWORD SECURITY (OPTIONAL)                               | 67      |
| 7          | DELETION OF ATTRIBUTES ON INACTIVATION OF THE IPCA USER AC | COUNT71 |
| 8          | GLOSSARY                                                   | 72      |
|            |                                                            |         |

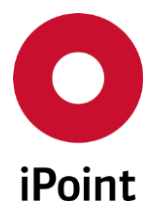

| 9  | TABLE OF TABLES  | 74 |
|----|------------------|----|
| 10 | TABLE OF FIGURES | 75 |
| 11 | CHANGE HISTORY   | 76 |

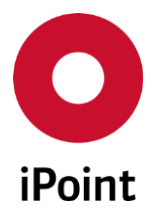

# **1** Introduction

# 1.1 General

This document is for the application administrators for iPoint Compliance Agent.

This documentation describes the management of roles and users and the advanced configuration of the application.

Information about the usage of the products is available in the corresponding documents.

Parts of this documentation are describing optional function. These optional functions are marked as "optional" in the documentation.

Some functions are only available with specific rights owned by the login user. If a required functionality is not available for you, please contact your internal administrator.

iPCA

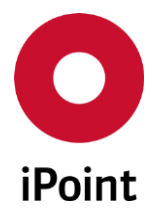

# 2 Support

iPCA

For any questions about the application, please contact your in-house administrator.

This administrator will check and answer your enquiry.

If you in-house administrator cannot solve the problem, he will contact iPoint-systems gmbh to get a solution for it.

It is important that only the in-house administrator contacts iPoint-systems gmbh as this is the only way to get a fast response and to avoid doing the work twice.

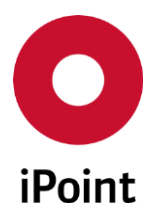

# 3 New functions

| Version | Description                                                                                                    |
|---------|----------------------------------------------------------------------------------------------------|
| 13.25   | Renamed permissions<br>• COMPONENT to IHS_NUMBER_COMPONENT<br>• MATERIAL to IHS_NUMBER_MATERIAL<br>• SEMICOMPONENT to IHS_NUMBER_SEMICOMPONENT<br>• ARTICLE to IHS_NUMBER_ARTICLE<br>• MIXTURE to IHS_NUMBER_MIXTURE                                                                          |
| 13.24   | Added permissions for administration of LCM requests and for bulk import of LCM requests (only for LCM web application)<br>Added permissions for access to and administration of Plants master data panel<br>Added permissions for access to and administration of Projects master data panel |
| 13.20   | Added permissions for editing of IHS number in the IMDS and SAM-M datasheets<br>Added permissions for RoHS Letter creation for VP                                                                                                    |
| 13.15   | Added permission for publishing SVHC information in VP(s) into an external portal                                                                                                    |
| 13.08   | Added permission for export of SDS files to an external SDS service provider (optional)<br>Added permission for publishing of SDS files to an external interface (optional)                                                                                                    |
| 13.05   | Added permissions for control of the display of contact details in 'Received' and 'Sent' panels (based on GDPR regulation)                                                                                                    |
| 13.03   | Added permission for requesting and answering external advice for SEP request (optional)                                                                                                    |
| 13.02   | Added permissions for regions and region types management (optional)<br>Added permissions for handling of regions at MDSs (optional)<br>Added permissions for storage classes master data management (optional)                                                                               |
| 13.00   | Added permission for control of the priority of the DB job<br>Added search feature for permission tree                                                                                                    |
| 12.27   | Renamed permissions for access UN Number and Hazard Class master data panels<br>Added permissions for access Technical and physical management master data panels                                                                                                    |
| 12.24   | Added permissions for creation of new version of MDS/module<br>Improved and moved permissions for sort out module                                                                                                    |
| 12.21   | Added permissions for event manager for SAM-M module                                                                                                    |
| 12.18   | Added permissions for access UN Number and Hazard Class master data panels                                                                                                    |
| 12.17   | Added permission for MDS bulk deactivation (optional)<br>Added permission for RRR product model deletion<br>Added permissions for company and contact exports (optional)                                                                                                    |
| 12.10   | Added filter for active users to the user search                                                                                                    |
| 12.09   | Added permission for MDS bulk transfer (optional)                                                                                                    |
| 12.05   | Added more granular permissions for IHS companies management<br>Added more granular permissions for IHS contacts management<br>Added permissions for deletion of article and mixture                                                                                                    |

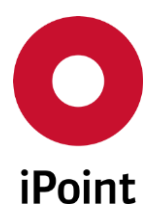

V14.00 onwards

| Version   | Description                                                                                                    |  |  |
|-----------|----------------------------------------------------------------------------------------------------|--|--|
|           | Added permission for deletion of SAM-M substance<br>Added permission to import supplier contacts<br>Added permissions for chemistry manager (feature itself is not released yet)                                                                                                    |  |  |
| 12.03     | Added permissions for copy of article and mixture<br>Added permission for copy of SEP request<br>Added permissions for SEP requests<br>Added permission for administration of contacts of IHS companies<br>Added permissions for conversion of the VP to DS (optional)<br>Added permissions for VPM charts (optional)<br>Added permissions for iPCA web (optional)<br>Added permissions for request charts (optional) |  |  |
| 12.00     | Reworked permission handling and renamed permissions for deletion of<br>MDSs/modules<br>Added permissions for read-only access to Parts list and DS List<br>Added permission for releasing the RRR product model                                                                                                    |  |  |
| 11.12     | Added function to exclude user from automatic password expiration<br>Added function to exclude user from automatic user deactivation                                                                                                    |  |  |
| 11.11     | Added permission for load of MDS in the Sent panel                                                                                                    |  |  |
| 11.09     | Added permissions for VPM PDM import configuration panel<br>Added permissions for IHS module, IHS database interface and IHS matching tables<br>management<br>Added permissions for product definition lookup<br>Added permission to change the process type of a request                                                                                                    |  |  |
| 11.05     | Added permission for quality check of the datasheet                                                                                                    |  |  |
| 11.00     | Added function to export permissions vs. roles matrix                                                                                                    |  |  |
| 10.24     | Added permission for administration of the document management module<br>Added permissions for reactivation of article and mixture<br>Added permission for RRR extended library edit<br>Added permission for creation of a product model from article                                                                                                    |  |  |
| 10.13     | Added several permissions for iPCA, SAMM and SEP features                                                                                                    |  |  |
| 10.01     | Added permissions for creation of VP from CSI results (optional)<br>Added permissions for physical deletion of VPs and deletion of jobs linked to VP<br>(optional)<br>Added permission for physical deletion of DB jobs including their content<br>Added permission for re-check of already processed received MDSs (optional)<br>Added permission for search of SAM-M documents                                      |  |  |
| 10.00.006 | Added permission for creation and copy of the user account                                                                                                    |  |  |
| 9.14      | Added permission for REACH report<br>Added permission for starting usage and CSI analysis for VPs                                                                                                    |  |  |
| 9.12      | Added permissions for setting archive status for articles and mixtures                                                                                                    |  |  |
| 9.10      | Added more granular permissions for upload to IMDS                                                                                                    |  |  |

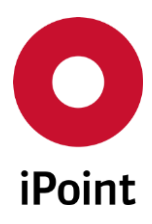

V14.00 onwards

| Version | Description                                                                                                    |
|---------|----------------------------------------------------------------------------------------------------|
| 9.06    | Added permissions for VPM (optional)<br>Added permissions for Problem solving MDS flag (optional)                                                                                                    |
| 9.04    | Added permissions for copy and forward<br>Added permissions for automated user deactivation (optional)                                                                                                    |
| 9.03    | Added permission for SPM multi edit                                                                                                    |
| 9.00    | Added password security visualization and password validity (optional)<br>Added phoneNo. and signature to restricted user management (optional)<br>New permissions for Program Tracking System and SEP                                                                                                    |
| 8.08    | New permissions for scheduling CSI and usage list background jobs (optional)                                                                                                    |
| 8.05    | New permissions for MSP (optional)                                                                                                    |
| 8.00    | New permissions in the scopes of CSI, job management and RRR                                                                                                    |
| 7.5     | Added permissions for printing and display of basic substances<br>IMDS Contact name can be stored to a user                                                                                                    |
| 6.2     | New sub permission for SEARCH_INBOX<br>New sub permission for CHECK_MDB                                                                                                    |
| 6.00    | Signature for the user<br>New permissions for management of events, REACh and the check configurations<br>General Layout changes                                                                                                    |
| 5.4     | Added type information for all privileges<br>Added visualization of user type<br>Added function to export of user list<br>Changed display of user tree<br>Changed display of roles<br>Added dropdown for selection of Organization Unit of user<br>Added new permissions for administration of own substance group types, substance<br>groups, compliance checker and to see database jobs |
| 5.1     | Added configuration of application<br>Added function to copy the user<br>Added new permissions for administration of companies, own substances and norms                                                                                                    |
| 5.00    | Added new permission for JAMA module                                                                                                    |
| 4.07    | Added new permissions for MACSI module and publishing of the datasheet                                                                                                    |

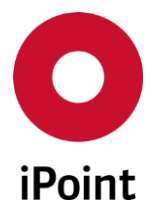

The management allows administrator of the application to manage users, roles and some special configuration parameters of the application.

The management can either be accesses from inside the application iPCA/IHS (menu "**Extras** → **Management**") or by using the link on the start page for the web based products like iPCA/SCM. A user without management permission is only allowed to change his data (see **chapter 4.1.1.6**).

When starting the management, small window pops-up (see **Figure 1**). By click on the "**OK**" button, the management is opened in a new window.

By ticking the checkbox "**Activate admin mode?**" and entering the correct password, the management with extended configuration of the application will opened. Please note, that the password is available to iPoint only. When entering wrong or no password, a notification will be shown (see **Figure 2**) and the standard management will be loaded.

**PLEASE NOTE:** The change of the configuration of the application should be done by users with special training.

| Manager | ment 💌                                                                                                    |
|---------|----------------------------------------------------------------------------------------------------|
| ?       | The management module offers an iPoint-admin mode.<br>This can be activated by the input of the correct password.<br>Activate admin mode? |
|         | OK Cancel                                                                                                    |

Figure 1 Pop-up window shown prior the management being loaded

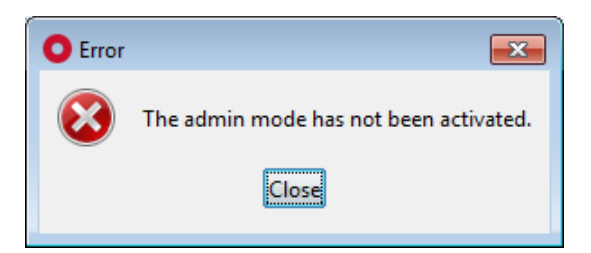

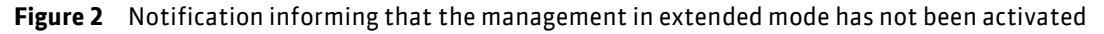

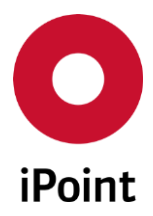

# 4.1 User management

#### 4.1.1 Users

The management is activated through tab "Users" (see Figure 3).

The users tab is split into four areas:

- 1. Search mask (orange) see **chapter 4.1.1.1**
- 2. Overview of existing users (blue) see chapter 4.1.1.2
- 3. Interactive area showing details of a user selected in area 2 (green) see chapter 4.1.1.3
- 4. Actions (black) see chapter 4.1.1.4

| O Management    |             |                     |             |                 |              |                     |         |                                                                                                    |
|-----------------|-------------|---------------------|-------------|-----------------|--------------|---------------------|---------|----------------------------------------------------------------------------------------------------|
| Users Roles Cor | nfiguration | Database administra | tion        |                 |              |                     |         |                                                                                                    |
| Username:       |             |                     | Full nar    | ne:             |              |                     |         | only active users                                                                                                    |
|                 |             |                     | S           | earch Rese      | et 🔤         |                     |         |                                                                                                    |
| Users           |             | Username            | Full name S | tate Last Login | Date OrgUnit | Department Language | e Email | Te                                                                                                    |
| 🖹 🎍 Internal    |             | 1                   |             |                 |              |                     |         | <u> </u>                                                                                                    |
|                 |             | 2                   |             |                 |              |                     |         |                                                                                                    |
|                 | =           | 4                   |             |                 |              |                     |         | =                                                                                                    |
|                 |             | 5                   |             |                 |              |                     |         | And a state of the local division of the local division of the loc |
|                 |             | 6                   |             |                 |              |                     |         | and a state of the local data                                                                                                    |
|                 |             | 7                   |             |                 |              |                     |         | Report of the local division of the local division of the local di |
|                 | _           | 9                   |             |                 |              |                     |         | -                                                                                                    |
|                 | _           | 10                  |             |                 |              |                     |         | a disease and a                                                                                                    |
|                 | _           | 11                  |             |                 |              |                     |         | a company of                                                                                                    |
|                 |             | 12                  |             |                 |              |                     |         | •                                                                                                    |
|                 |             | New                 | Edit        | Сору            | Delete       | Save                | Cancel  | Export                                                                                                    |

Figure 3 Overview of users

#### 4.1.1.1 Search mask

Enables the quick search for a user by either username or full name or by the status of the user account. Matches will be shown in reference to the entered search criteria.

The following actions are available:

• Search

Perform searches based on criteria entered into the search fields

• **Reset** Remove entered search criteria from search fields

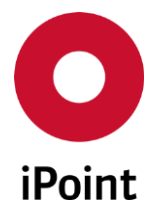

# 4.1.1.2 Overview of existing users

The list of users is split by associated organization units and sorted by the user name. It is also split into internal and external users.

To get the details about a particular user, their name must be selected. Then in the interactive area on the right side, all information about the selected user is displayed.

To get just a list of users assigned to a particular organization unit, the organization unit must be selected.

If an organization unit is not valid anymore its background and the background of assigned users is greyed-out. These users are set as inactive. In order to activate them, they have to be assigned to an active organization unit otherwise it is recommended to delete these users.

Depending on the permissions, which are associated to a user (by roles), the user, from a license point view, could be:

- Oncurrent user
- 🔶 Named user
- Admin user

The symbol is shown in front of the user name to make it easy to recognize the assigned roles.

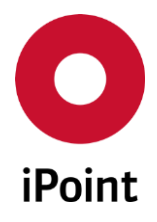

#### 4.1.1.3 Interactive area

This part of the "**Users**" window displays either the list of all existing users or a list of users assigned to a selected organization unit (see **Figure 3**) or a detail of a user selected in the tree on the left side of the window (see **Figure 4**).

| O Management    |                    |                                                                                                    |                    |                                                                                                    |
|-----------------|--------------------|----------------------------------------------------------------------------------------------------|--------------------|----------------------------------------------------------------------------------------------------|
| Users Roles Cor | nfiguration Databa | se administration                                                                                                    |                    |                                                                                                    |
| Username:       |                    | Full name:                                                                                                    |                    | Search Reset                                                                                                    |
| Users           | User Information   | Responsibilities                                                                                                    |                    |                                                                                                    |
| i - 1           | Username:          | Constant of Constant of Consta | Full name:         | The second second second second second second second second second second second second second second second se |
|                 | Password:          | ••••••                                                                                                    | Password (Retype): | ) • • • • • • • • • • • • • • • •                                                                               |
|                 | Email:             | a restaura de la comp                                                                                                    | Telephone No.:     |                                                                                                    |
|                 | OrgUnit-Id:        |                                                                                                    | Language:          |                                                                                                    |
|                 | Department:        |                                                                                                    | Description:       |                                                                                                    |
| $\mathbf{A}$    | Contact person:    |                                                                                                    | <b>*</b>           |                                                                                                    |
|                 | State:             |                                                                                                    | Scope:             |                                                                                                    |
|                 |                    | exclude from automatic user deactivation                                                                                                    |                    | exclude from password expiry                                                                                    |
|                 | Signature:         |                                                                                                    |                    |                                                                                                    |
|                 |                    |                                                                                                    |                    |                                                                                                    |
|                 | Roles              | Available roles                                                                                                    |                    | Assigned roles                                                                                                  |
|                 |                    | 1000.00                                                                                                    | Add >>             |                                                                                                    |
|                 |                    |                                                                                                    | Add >>             |                                                                                                    |
|                 |                    | an an a said                                                                                                    | *                  |                                                                                                    |
|                 | New                | Edit Copy Delete                                                                                                    | Save               | Cancel Export                                                                                                   |

Figure 4 Details of a selected user

#### 4.1.1.4 Actions

The following actions are available:

- New
  - Create a new user
- Edit Edit details of a selected user
- Copy

Create a new user by copying a selected user

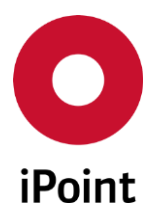

• Delete

Delete a selected user

- Save Save created user or save update to existing user
- Cancel

Cancel the editing or created user without saving

• Export

Export the list of users

#### 4.1.1.4.1 Creating a user

A new user can be created by click on the "**New**" button. This loads an empty mask for user to be defined (see **Figure 5**). Fields highlighted in orange are mandatory and must be filled out. If these fields are not filled out, then a new user cannot be created.

| O Manag  | O Management |                  |                                                                        |  |  |  |
|----------|--------------|------------------|------------------------------------------------------------------------|--|--|--|
| Users    | Role         | s Configuration  | Database administration                                                |  |  |  |
| Username | e:           |                  | Full name: Search Reset                                                |  |  |  |
|          | ^            | User Information | Responsibilities                                                       |  |  |  |
|          |              | Username:        | Full name:                                                             |  |  |  |
|          |              | Password:        | Password (Retype):                                                     |  |  |  |
|          |              | Email:           | Telephone No.:                                                         |  |  |  |
|          |              | OrgUnit-Id:      | 🚯 🐰 Language: 🗸 🗸                                                      |  |  |  |
|          |              | Department:      | Description:                                                           |  |  |  |
|          |              | Contact person:  |                                                                        |  |  |  |
|          |              | State:           | ▼ Scope:                                                               |  |  |  |
|          |              |                  | exclude from automatic user deactivation exclude from password expired |  |  |  |
|          |              | Signature:       | -+                                                                     |  |  |  |
|          |              |                  |                                                                        |  |  |  |
|          |              |                  |                                                                        |  |  |  |
|          |              |                  |                                                                        |  |  |  |
|          | =            |                  |                                                                        |  |  |  |
|          |              | Roles            | Available roles Assigned roles                                         |  |  |  |
|          |              |                  |                                                                        |  |  |  |
|          |              |                  |                                                                        |  |  |  |
|          |              |                  | T T T T T T T T T T T T T T T T T T T                                  |  |  |  |
|          | Ţ            |                  |                                                                        |  |  |  |
|          | •            | New              | Edit Copy Delete Save Cancel Export                                    |  |  |  |

Figure 5 Creating a user

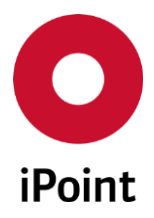

Following information must/could be defined:

#### • Username

It must be unique. The maximum length is 30 characters. On save, the entered value is automatically converted to capital letters. **PLEASE NOTE:** Due to security reasons, username must not contain the strings **"imds"** and **"ipca"**.

#### • Full name

The complete name of a user, e.g. "John Smith".

#### • Password / Password (Retype)

User's password. When typing, instead of characters bullets are shown. The password must have minimum length of 4 characters must be different for the previously used password.

Further criteria depend upon the configuration by your company administrator.

#### • Email

Email address of a user must be entered in valid format (e.g. info@ipoint-systems.de). It is used as a sender for emails created within the system.

#### • Telephone No.

User's telephone number.

## • Org.-Unit-Id

IMDS organization unit to which is a user is assigned to. It could be your own company (internal) or an external organization unit.

If it is an internal user all of the internal organization units are displayed in a drop-down list from which the corresponding entry can be selected.

If the user is from an external company, then that company/org.unit can be selected by searching via the company search dialog which opens by clicking the search button. To revert/delete the entry a delete button is available.

#### • Language

Selected language will be used as

- an application language in case of automatic login (SSO)
- a correspondence language for some generated emails
- a standard language for background jobs, e.g. import

#### • Department

Name of the department a user works in.

#### • Contact person

IMDS contact name which is used for to upload new own datasheet from iPCA to IMDS.

#### • Description

Any comment about a user.

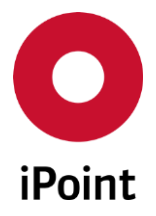

#### • State

Flag to set a user as active or inactive. **PLEASE NOTE:** In case the user account is set to **"inactive"**, values from couple of attributes are removed (for more details see **chapter 7**).

#### • Scope

Definition of the period of validity for a user account, e.g. for temporary employees **PLEASE NOTE:** In case the user account is set to "**inactive**" automatically on login of the user whose user account validity is expired, values from couple of attributes are removed (for more details see **chapter 7**).

#### • Exclude from automatic user deactivation

If checked the user is excluded from the automatic user deactivation after n-day of inactivity (for more details see **chapter 5**)

#### • Exclude from password expiry

If checked the user is excluded from the password expiration (for more details see **chapter 6**)

#### • Signature

User's signature. This is attached to the datasheet rejection email checked in SCM/USC.

#### • Roles

Roles define what functions of iPCA are available to a user. At least one role needs to be assigned to a user for the account to the valid. On the left-hand side all available roles are listed. Using the **"Add >>"** button a role can be added to a user. Using the **"<< Remove"** button an assigned role will be withdrawn from a user.

**PLEASE NOTE:** User gets all permissions cumulated from all assigned roles.

Once all required details are defined a new user can be created by clicking the **"Save**" button. To cancel the creation of a user, click the **"Cancel**" button.

**PLEASE NOTE:** The **"Responsibilities"** tab can be used only if a Product Release Process module (PRP) is activated.

#### 4.1.1.4.2 Editing a user

The details of a selected user can be changed by clicking on the "**Edit**" button. This loads a mask populated with details of a user (see **Figure 4**) and they could be changed.

Once all changes are done, they can be saved by clicking on **"Save**" button. To cancel changes, click the **"Cancel**" button.

#### 4.1.1.4.3 Copying a user

A new user can be created by copying an existing user selected in the user overview by click on the "**Copy**" button. This loads a mask populated with details of the original user.

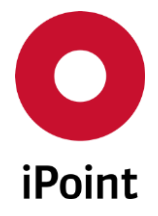

The username of a copied user is automatically given the prefix "**COPY\_**" and the original password is removed so it will need to be defined.

Once all changes are done, they can be saved by click on the **"Save"** button. To cancel changes, click the **"Cancel"** button.

#### 4.1.1.4.4 Deleting a user

An existing user can be deleted by click on the "**Delete**" button. This will bring up a small pop-up window (see **Figure 6**). By clicking on the "**Yes**" button a user will be deleted. By clicking on the "**No**" button, the user will be kept.

| Delete us | er? 🗾                              | 3 |
|-----------|------------------------------------|---|
| ?         | Should the user really be deleted? |   |
|           | Yes <u>N</u> o                     |   |

Figure 6 Confirmation of deletion of a user

#### 4.1.1.4.5 Export of users

Existing users can be exported in a CSV or an XLS(X) file by clicking on the "Export" button.

| Export Search-Result            |
|---------------------------------|
| Choose the export type:         |
| Export data as a CSV document.  |
| Export data as a XLS document.  |
| Export data as a XLSX document. |
| File for saving the export:     |
| File                            |
| Save Cancel                     |

Figure 7 Export of users

The user is then asked to choose a desired output format and define the location, where the exported file is to be stored (see **Figure 7**). To learn more details about export function, please see the IHS user manual (see **chapter 6.4.4**).

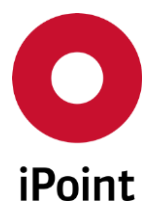

## 4.1.1.5 Password security and validity

#### 4.1.1.5.1 Password security

A company administrator has the option to define some criteria for user passwords, allowing the security of the passwords to be set. This level is visualized below in the "**Password**" field (see **Figure 8**).

| Username: | and the second second se | Full name:         | and the second second sec |
|-----------|----------------------------------------------------------------------------------------------------|--------------------|----------------------------------------------------------------------------------------------------|
| Password: | ••••                                                                                                    | Password (Retype): |                                                                                                    |
|           | Criteria fulfilled:                                                                                                    | 4 of 7             |                                                                                                    |

Figure 8 Password security

The defined criteria are displayed as a "tip" as long as the cursor is hovering over the field "**Password strength**". Only passwords which fulfill all defined criteria can be saved, otherwise an error message is shown listing all the missed criteria (see **Figure 9**).

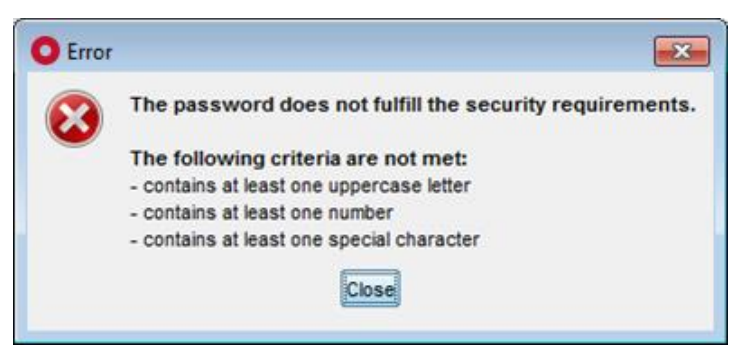

Figure 9 Notification shown if password does not meet security requirements

#### 4.1.1.5.2 Password validity

If a password validity period has been defined by a company administrator, the validity in days is displayed below the field "**Password (Retype**)" (see **Figure 10**). As soon as this period expires the user has to change the password after the next login. The validity period is then reset.

| Username: | and the second second se | Full name:         | an reasonable division   |
|-----------|----------------------------------------------------------------------------------------------------|--------------------|--------------------------|
| Password: | •••••                                                                                                    | Password (Retype): | •••••••••••••••          |
|           |                                                                                                    | Password Validity: | 30 of 30 days remaining. |

Figure 10 Password validity

#### 4.1.1.6 Editing of own data

A user without management permission can change only their individual data (see **Figure 11**). This can be done from iPCA/IHS application by navigating to the menu "**Extras**  $\rightarrow$  **Management**".

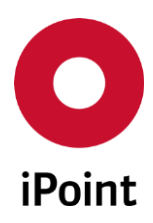

| iPCA | Management |
|------|------------|
|------|------------|

V14.00 onwards

| O Management   |                                                                                                    |
|----------------|----------------------------------------------------------------------------------------------------|
| Username:      | and the second second s |
| Full name:     | a management of                                                                                                    |
| Password:      | ••••••                                                                                                    |
| Password (Rety | ••••••                                                                                                    |
| Email:         | a reason and a second second se                                                                                                    |
| Telephone No.: |                                                                                                    |
| Language:      | English                                                                                                    |
| Signature:     |                                                                                                    |
|                |                                                                                                    |
|                |                                                                                                    |
|                |                                                                                                    |
|                | Edit Save Cancel                                                                                                    |

Figure 11 Editing of own data

By clicking on the "**Edit**" button the following data is able to be changed:

• Full name

A complete name of a user, e.g. "John Smith"

## • Password / Password (Retype)

User's password. When typing, instead of characters bullets are shown. The password must have minimum length of 4 characters and must be different for the previously used password. Further criteria depends upon the configuration by your company administrator.

• Email

Email address of a user must be entered in valid format (e.g. info@ipoint-systems.de). It is used as a sender for emails within the system.

• Telephone No.

User's telephone number. This is not a mandatory fieldyet it will be beneficial if quick contact needs to be made.

• Language

Selected language will be used as a default for a user when launching iPCA.

• Signature

User's signature. This is attached to the datasheet rejection email checked in SCM/USC.

Once all changes are done, they can be saved by click on the "**Save**" button. To cancel changes, click the **Cancel**" button.

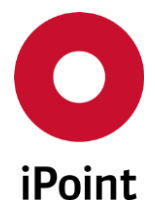

# 4.1.2 Roles

The role tab contains permissions, which can be enabled or disabled to specify what features in the application are available to a user.

Upon the activation of the "Roles" tab, an overview is shown (see Figure 12).

The roles tab is split into three areas:

- 1. Overview of existing roles (blue) see chapter 4.1.2.1
- 2. Interactive area showing details of a role selected in area 2 (green) see chapter 4.1.2.2
- 3. Actions (black) see chapter 4.1.2.3

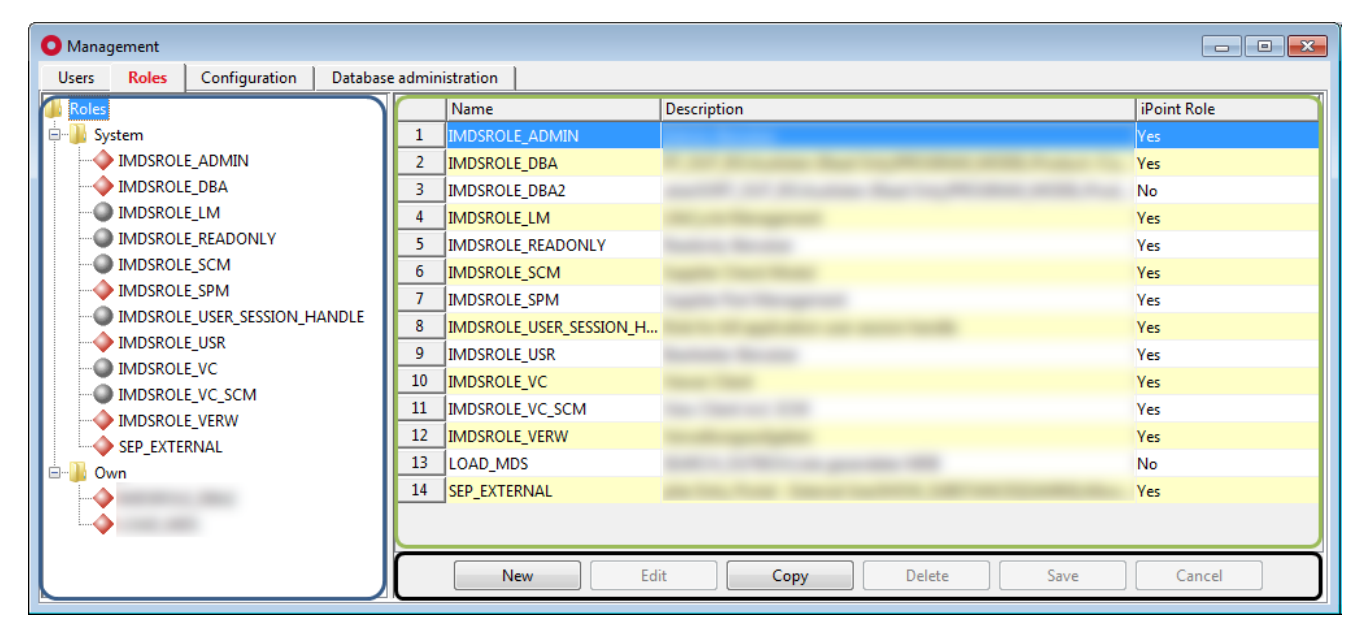

Figure 12 Overview of roles

When creating roles, two strategies can be chosen:

#### • User specific roles

Roles describing all permissions for a specific user or group of users, e.g. "admin", "purchasing", etc.

#### • Module specific roles

Roles describing a small specific task, e.g. MDS approved with all rights to accept/reject datasheet.

**PLEASE NOTE:** The administrator must take care that a user does not get permissions, which interfere with the assignment of different roles. The behavior of the application cannot be predicted, if the user has contradictory permissions like as detailed below.

- iMDS\_IHS → READ\_ONLY
- iMDS\_IHS → EDIT

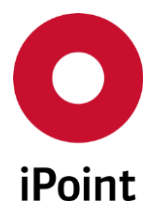

#### 4.1.2.1 Overview of existing roles

The list of roles is divided into two groups:

• System

Roles are defined by iPoint-systems (see **Table 1**). These roles cannot be changed and are subject of change in future releases of iPCA.

• Own

Roles defined by a customer so they are fully editable and can be changed anytime required.

| Role Name                    | Description                                                                                                    |
|------------------------------|----------------------------------------------------------------------------------------------------|
| IMDSROLE_ADMIN               | The role for iPCA user with some administrator rights                                                                  |
| IMDSROLE_DBA                 | The role for iPCA user with full administrator rights and access to database administration                            |
| IMDSROLE_LM                  | The role for LCM user                                                                                                  |
| IMDSROLE_READONLY            | The role for iPCA read only user                                                                                       |
| IMDSROLE_SCM                 | The role for SCM user                                                                                                  |
| IMDSROLE_SPM                 | The role for SPM user                                                                                                  |
| IMDSROLE_USER_SESSION_HANDLE | The role for kill application user session handle                                                                      |
| IMDSROLE_USR                 | The role for iPCA user                                                                                                 |
| IMDSROLE_VC                  | The role for web client read only user                                                                                 |
| IMDSROLE_VC_SCM              | The role for web client user                                                                                           |
| IMDSROLE_VERW                | The role for iPCA user with user administrator rights                                                                  |
| PTSROLE_CHAMPION             | The role for PTS user with rights to create requests over the complete lifecycle of the request                        |
| PTSROLE_CHAMPION_SV          | The role for PTS user with rights to create requests over the complete lifecycle of the request and for champions team |
| PTSROLE_DATA_COLLECTOR       | The role for PTS user with rights to collect data from suppliers for parts                                             |
| PTSROLE_REQUESTOR            | The role for PTS user with rights to create requests for assemblies                                                    |
| PTSROLE_VALIDATOR            | The role for PTS user with rights to validate incoming IMDS data                                                       |
| SEP_EXTERNAL                 | The role for SEP external user                                                                                         |

 Table 1
 Details of system roles from iPoint

To get the details about a particular role, it must be selected. Then in the interactive area on the righthand side, all information about the selected role is displayed.

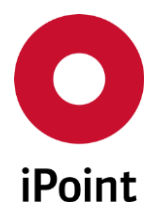

The symbol shown in front of the role tells what type of license it is:

- Oncurrent
- 🔶 Named
- 🔛 Admin

#### 4.1.2.2 Interactive area

This part of the "**Roles**" window displays either the list of all existing roles (see **Figure 12**) or details of a selected role in the tree on the left-hand side of the window (see **Figure 13**).

| O Management                                                                                                    |                                     |                              |        |                                                                                                    |                                                                                                    | ×                                                                                                    |
|----------------------------------------------------------------------------------------------------|-------------------------------------|------------------------------|--------|----------------------------------------------------------------------------------------------------|----------------------------------------------------------------------------------------------------|----------------------------------------------------------------------------------------------------|
| Users Roles Configuration Databa                                                                                                    | ise administration                  |                              |        |                                                                                                    |                                                                                                    |                                                                                                    |
| Contemporation  Contemporation  Contemporatio | Name:<br>Licence:                   | Admin Admin Named Concurrent | Search | Permissions:                                                                                                    | Granted                                                                                                    |                                                                                                    |
| IMDSROLE_SCM     IMDSROLE_SPM     IMDSROLE_USER_SESSION_HANDLE     IMDSROLE_USR     IMDSROLE_VC     IMDSROLE_VC_SCM     IMDSROLE_VERW     SEP_EXTERNAL     Own                                                                                                    | Name IMDSROL<br>Description Admin-B | E_ADMIN<br>enutzer           | Сору   | iPCA Permission:<br>iPCA ADMIN<br>iPCA ADMIN<br>ADMIN_AI<br>ADMIN_CI<br>ADMIN_CC<br>CC_DE<br>CC_DE<br>ADMIN_CC<br>ADMIN_CC | s DR_ML AL_VIEW [Admin] AL_VIEW_EDIT [Admin] C VELOPMENT [Admin] ANAGEMENT [Admin] HECK_CONFIG [Admin] LASSIFICATION [Admin] III Save Cancel | < III + III + IIII + III + IIII + IIII + IIII + IIII + IIII + IIII + IIII + IIII + IIII + IIII + IIII + IIII + IIII + IIII + IIII + IIII + IIII + IIII + IIII + IIII + IIII + IIII + IIII + IIII + IIII + IIII + IIII + IIII + IIII + IIII + IIII + IIII + IIII + IIII + IIII + IIII + IIII + IIII + IIII + IIII + IIIII + IIII + IIIII + IIIII + IIII + IIII + IIII + IIIII + IIII + IIII + IIII + IIII + IIIII + IIIII + IIIII + IIIII + IIIII + IIII + IIIII + IIIII + IIII + IIII + IIIIII |

Figure 13 Details of selected role

If the role is viewed, the search panel allowing to search for permissions is enabled.

This allows to search for the permissions based on their licence type and/or name and/or fact whether they are granted in the particular role or not.

When searching by permission name (leading and trailing wildcard is supported), only permissions that contain searched text are displayed in the permission tree. However, if it happens that there don't exist the permission with searched text, but its parent contains the searched text, this is displayed together with all its permissions.

If the new role is being created or existing role is being edited or copied, the search panel is disabled.

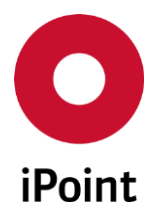

#### 4.1.2.3 Actions

Following actions are available:

- New Create a new role
- Edit Edit details of a selected role
- Copy Create a new role by copy of a selected role
- Delete
   Delete a selected role
- Save Save created role or update of existing role
- Cancel Cancel the editing or creating of a role without saving
- Export Export the permission & roles matrix

## 4.1.2.3.1 Creating a role

A new role can be created by click on the "**New**" button. This loads an empty mask allowing for the role to be defined (see **Figure 14**). Fields highlighted in orange are mandatory and must be filled out. If they are not filled out a new role cannot be created.

| O Management                                                                                                    |                   |                   |        |                                                                                                    |                                                                                                    | x |
|----------------------------------------------------------------------------------------------------|-------------------|-------------------|--------|----------------------------------------------------------------------------------------------------|----------------------------------------------------------------------------------------------------|---|
| Users Roles Configuration Databa                                                                                                    | se administration |                   |        |                                                                                                    |                                                                                                    |   |
| Roles  System  MDSROLE_ADMIN  MDSROLE_DBA  DIMDSROLE_DBA                                                                                                    | Name:<br>Licence: | Admin Admin Named |        | Permissions:                                                                                            | Granted                                                                                                    |   |
|                                                                                                    | Name NE           | W_ROLE            | Search | Reset                                                                                                   | s                                                                                                    | • |
| IMDSROLE_USER_SESSION_HANDLE     IMDSROLE_USR     IMDSROLE_VC     IMDSROLE_VC_SCM     IMDSROLE_VERW     SEP_EXTERNAL     Own     IMDSROLE_VERW     IMDSROLE_VERW     IMDS | Description       |                   |        | ADMIN_A<br>ADMIN_A<br>ADMIN_A<br>ADMIN_C<br>ADMIN_C<br>CC_M<br>ADMIN_C<br>ADMIN_C<br>ADMIN_C<br>ADMIN_C | DR_ML<br>AL_VIEW [Admin]<br>AL_VIEW_EDIT [Admin]<br>C<br>EVELOPMENT [Admin]<br>ANAGEMENT [Admin]<br>HECK_CONFIG [Admin]<br>LASSIFICATIONS<br>v_IHS_CLASSIFICATION [Admin]<br>III | Ŧ |
|                                                                                                    | Nev               | Edit              | Сору   | Delete                                                                                                  | Save Cancel                                                                                                    |   |

Figure 14 Creating a role

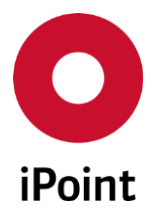

The following information can/must be defined:

• Name

It must be unique. When saving, it is converted automatically into capital letters.

• Description

Any comments or explanations about a role.

• Permissions

Assignment of permissions to the role is detailed in **chapter 4.1.3.2**.

In situation where the name of the role already exists, a notification will be shown (see **Figure 15**).

| O Error |                      | 3 |
|---------|----------------------|---|
| 8       | Role exists already. |   |
|         | Close                |   |
|         |                      |   |

Figure 15 Notification shown if role with the same name already exists

Once all required details are defined a new role can be created by clicking on the **"Save"** button. To cancel the creation of a role, click on the **"Cancel"** button.

## 4.1.2.3.2 Editing a role

Details of a role selected in the role overview of can be changed by click on the "**Edit**" button. This loads a mask populated with details of a role (see **Figure 13**) which can be edited.

Once all the changes are done, they can be saved by click on the **"Save**" button. To cancel changes, click the **"Cancel**" button.

**PLEASE NOTE:** Roles assigned the to role group "**System**" are from iPoint-systems and cannot be changed.

# 4.1.2.3.3 Copying a role

New role can be created by copying an existing role. This is done by selecting a role in the role overview and clicking on the "**Copy**" button. This loads a mask populated with details of original role.

Once all changes are done, they can be saved by clicking on the "**Save**" button. To cancel changes, click the "**Cancel**" button.

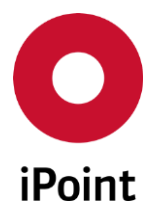

## 4.1.2.3.4 Deleting a role

Existing role can be deleted by clicking on the "**Delete**" button. This opens a small pop-up window (see **Figure 16**). By clicking on the "**Yes**" button a role will be deleted. By clicking on the "**No**" button, the role will be kept.

| Delete role?                       | 3 |
|------------------------------------|---|
| Should the role really be deleted? |   |
| Yes <u>N</u> o                     |   |

**Figure 16** Confirmation of delete of a role

In situation where a role is assigned to at least one user a notification is shown (see **Figure 17**). A list of users with particular role assigned can be retrieved by click on the "**Details >>**" button. By clicking on the "**Yes**" button a role will be deleted and revoked from affected user(s). By clicking on the "**No**" button, the role will be kept.

| O Delet | e role?                                                                                                    |
|---------|----------------------------------------------------------------------------------------------------|
| ?       | The role " " is assigned to at least one user (see details).<br>Should the role be revoked from the users and then be deleted? |
| (       | Yes No << Details                                                                                                    |
|         |                                                                                                    |
|         |                                                                                                    |
|         |                                                                                                    |

Figure 17 Confirmation of deleted role assigned to at least one user

# 4.1.3 Permissions

#### 4.1.3.1 Introduction

The permissions define what features in the application are available to a user.

Permissions are assigned to users through roles and they are cumulative.

<u>Example:</u>

Role "A" has the permission "iPCA\_ADMIN" but not the permission "iMDS\_IHS"

Role "B" does not have the permission "iPCA\_ADMIN" but has the permission "iMDS\_IHS"

When both roles are assigned to a user, he/she has both permissions.

Some permissions or permission groups listed in the following chapters may not be available in the permission tree if the module related license has not been purchased by your company.

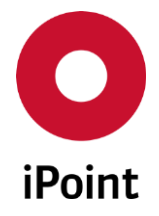

iPCA Management V14.00 onwards

When a permission, which is not available under your purchased is assigned to a role (e.g. if "**iMDS\_LM**" is not licensed), the assignment will have no effect.

All permissions are marked whether they are of named, concurrent or admin type.

## 4.1.3.2 Assignment of permissions

The assignment of permission to a role is done by marking the permission 🗹 .

If the permission has sub-permissions underneath and the parent permission is checked/unchecked, sub-permissions are checked/unchecked accordingly.

When all sub-permissions are unchecked, the parent permission is automatically unchecked.

#### 4.1.3.3 Overview of permissions

The permissions are divided into several groups:

• iMDS\_IHS

Permissions specific to working with the in-house system, e.g. search, edit, do reports, etc. (see **chapter 4.1.3.3.1**)

• iMDS\_LM

Permissions specific to working with Lifecycle Management module (see chapter 4.1.3.3.2)

• iMDS\_SCM

Permissions specific to working with Supplier Check / User Guided Supplier Check module (see chapter 4.1.3.3.3)

- **iMDS\_SPM** Permissions specific to working with Supplier Parts Management module (see **chapter 4.1.3.3.4**)
- iMDS\_VC

Permissions specific to working with web client (see chapter 4.1.3.3.5)

• iPCA\_ADMIN

Permissions for the management of the application (see chapter 4.1.3.3.6)

• iPCA\_GENERAL

Permissions that are used for IMDS and SAM-M part of the application (see **chapter 4.1.3.3.7**)

• PTS

Permissions for the management of the Program Tracking System (see chapter 4.1.3.3.8)

• RRR/LCA

Permissions specific to working with RRR / Lifecycle Assessment modules (see chapter 4.1.3.3.9)

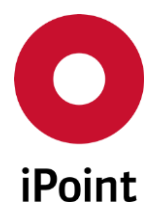

#### • SAMM

Permissions specific to working with Substances, Articles and Mixtures Management module (see **chapter 4.1.3.3.10**)

# • THIN\_CLIENT

Permissions specific to working with some parts of IHS application over thin client (see **chapter 4.1.3.3.11**)

# 4.1.3.3.1 iMDS\_IHS

| Permission Name      | Description                                                                                                    |
|----------------------|----------------------------------------------------------------------------------------------------|
| ADMIN                | The permissions to manage IHS application                                                                                                    |
| ADMIN_EVENT          | The permission to create and edit LCM and SPM events for all users                                                                                                    |
| ADMIN_IACM           | The permission to manage internal article codes for components/semi components                                                                                                    |
| ADMIN_MAT_IACM       | The permission to manage internal article codes for materials                                                                                                    |
| ADMIN_MDB            | The permission to edit MDS/modules (own and received) of whole own company regardless from the assigned organization unit to the user.                                                                              |
| ADMIN_SUBSTITUTION   | The permission to edit and to create substitution rules in the edit mask or during the copy process (e.g. creation of a flatbill).                                                                                  |
| BLACKLIST            | The permissions for Blacklist module                                                                                                    |
| BLACKLIST_EDIT       | The permission to edit blacklist entries for BoM import                                                                                                    |
| BLACKLIST_VIEW       | The restriction to access blacklist entries for BoM import in read only mode                                                                                                    |
| СНЕСК                | The permissions for managing checks in IHS                                                                                                    |
| CHECK_MDB            | The permissions to check and accept or reject MDS                                                                                                    |
| ALL_OTHER_ORG_UNITS  | The permission to check MDS which were sent to all other organization units of the company. (own and organization unit of company are not included, depending on permissions OWN_ORG_UNIT and/or COMPANY_ORG_UNIT). |
| COMPANY_ORG_UNIT     | The permission to check MDSs which were sent to the any organization unit of own company                                                                                                    |
| OWN_ORG_UNIT         | The permission to check MDSs which were sent to the organization unit the user is assigned to                                                                                                    |
| CHECK_QUALITY        | The permission to use the quality checker                                                                                                    |
| CHECK_RECOMMENDATION | The permission to use the recommendation checker                                                                                                    |
| CREATE_CHECK_CONFIG  | The permission to create, edit and delete an own check configurations                                                                                                    |

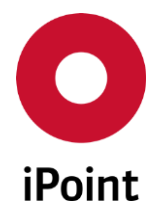

| Permission Name                 | Description                                                                                                    |
|---------------------------------|----------------------------------------------------------------------------------------------------|
| IMDS_AUTOMATED_INBOX_CHECK      | The permissions for automated inbox check (AIC)                                                                                                    |
| IMDS_AIC                        | The permission for automated inbox check (AIC)                                                                                                    |
| IMDS_AIC_VIEW                   | The restriction to access automated inbox check (AIC) in read only mode                                                                              |
| ADMIN_IMDS_AIC                  | The permission to edit automated inbox check (AIC)                                                                                                   |
| AIC_WHITELIST_VIEW_EDIT         | The permission allows to view and edit AIC Whitelist                                                                                                 |
| AIC_WHITELIST_VIEW              | The permission allows to view the AIC Whitelist                                                                                                    |
| CHEMISTRY MANAGER               | The permissions for IMDS regulator information                                                                                                    |
| CHEMISTRY_MANAGER_MULTI_REQUEST | The permission for request functions for IMDS regulatory information for accepted and published MDS for multiple MDS/Modules from search result list |
| CHEMISTRY_MANAGER_REQUEST       | The permission for request functions for IMDS regulatory information for accepted and published MDS                                                  |
| CHEMISTRY_MANAGER_VIEW          | The permission to see IMDS regulatory information for own MDS/modules                                                                                |
| CHEMISTRY_MANAGER_VIEW_EDIT     | The permission to edit IMDS regulatory information for own MDS/modules                                                                               |
| COMPLIANCE_CHECKER              | The permission group for CSI checks                                                                                                    |
| CC_CHECK                        | The permission to check MDS using released compliance checker groups                                                                                 |
| CC_CHECK_CONFIG                 | The permission to make the rule groups available in different check configurations                                                                   |
| CC_CYCLIC_JOB                   | The permission to create reoccurring CSI check jobs                                                                                                  |
| CC_EXPORT                       | The permission to export the rule groups into the exchange format                                                                                    |
| CC_IMPORT                       | The permission to import rule groups in the exchange format                                                                                          |
| CC_INSPECTOR                    | The permission to check MDS using all compliance checker groups (even if not yet released)                                                           |
| CC_MONITORING                   | The permission to set the monitoring option for a scheduled CSI job                                                                                  |
| CC_RESULT_TO_VPM                | The permission to create VP from the results of the IMDS CSI analysis                                                                                |
| CC_SCHEDULE_JOB                 | The permission to schedule background jobs in CSI wizard (start date and time)                                                                       |

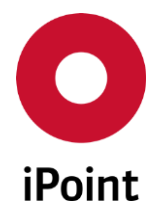

# iPCA Management

| Permission Name                       | Description                                                                                 |
|---------------------------------------|---------------------------------------------------------------------------------------------|
| EDIT                                  | The permissions to work in the IHS application                                              |
| ADD_DOCUMENTS                         | The permission to access and manage tab "Documents" in MDS/Module.                          |
| BULK_UPDATE                           | The permission to use Bulk update module                                                    |
| CREATE                                | The permissions to create, edit and copy MDS/modules                                        |
| СОРҮ                                  | The permissions to copy MDS/modules                                                         |
| COPY_COMPONENT                        | The permission to copy component MDS/module                                                 |
| COPY_MATERIAL                         | The permission to copy material MDS/module                                                  |
| COPY_ONLY_MDS_WITH_FORWARDING_ALLOWED | The permission to copy received MDS only if the checkbox "Forwarding allowed" is<br>checked |
| COPY_SEMI_COMPONENT                   | The permission to copy semi-components MDS/module                                           |
| CREATE_COMPONENT                      | The permission to create and edit copy component MDS/module                                 |
| CREATE_SEMI_COMPONENT                 | The permission to create and edit semi-component MDS/module                                 |
| CREATE_MATERIAL                       | The permission to create and edit material MDS/module                                       |
| FORWARD                               | The permissions to forward MDS/modules                                                      |
| FORWARD_COMPONENT                     | The permission to forward component MDS/module                                              |
| FORWARD_MATERIAL                      | The permission to forward material MDS/module                                               |
| FORWARD_SEMI_COMPONENT                | The permission to forward semi-components MDS/module                                        |
| NEW_VERSION                           | The permissions to create a new version                                                     |
| NEW_VERSION_COMPONENT                 | The permission to create new version of component MDS/module                                |
| NEW_VERSION_MATERIAL                  | The permission to create new version of material MDS/module                                 |
| NEW_VERSION_SEMI_COMPONENT            | The permission to create new version of semi-component MDS/module                           |
| DELETE                                | The permission to delete MDS/modules                                                        |
| DELETE_MDSS_INTERNALLY_RELEASED       | The permission to delete MDSs/modules that are internally released in IMDS online system    |

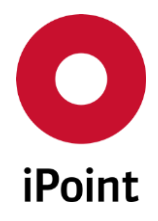

| Permission Name                     | Description                                                                                  |
|-------------------------------------|----------------------------------------------------------------------------------------------|
| DELETE_MDSS_NON_INTERNALLY_RELEASED | The permission to delete MDSs/modules that are not internally released in IMDS online system |
| EXTERNAL_EXPORT                     | The permission to export MDS (JAMA, Roundtrip)                                               |
| FLATBILL                            | The permission to create a flatbill                                                          |
| IHS_NUMBER                          | The permissions to edit the IHS item number                                                  |
| IHS_NUMBER_COMPONENT                | The permission to edit the IHS item number in the IMDS datasheet of type component           |
| IHS_NUMBER_MATERIAL                 | The permission to edit the IHS item number in the IMDS datasheet of type material            |
| IHS_NUMBER_SEMI-COMPONENT           | The permission to edit the IHS item number in the IMDS datasheet of type semicomponent       |
| PROTOTYPE_MDS                       | The permission to create a Prototype MDS                                                     |
| READY                               | The permission to set/reset the status "IHS ready" for MDS/module                            |
| REPLACE_MSP                         | The permission to show MSP in a tree and to replace an MDS with a MSP (if possible)          |
| SHOW_MSP                            | The permission to show available MSP in a tree                                               |
| EXCHANGE                            | The permissions to share data (roundtrip, IMDS, etc.)                                        |
| CSV_IMPORT                          | The permission to start an CSV import                                                        |
| ERP_IMPORT                          | The permission to access information about ERP imports                                       |
| ERP_STATISTICS                      | The permission to access ERP import statistics                                               |
| ERP_STATUS                          | The permission to access the status overview of the ERP imports                              |
| EXPORT                              | The permission to export search result lists                                                 |
| IMPORT_EXPORT_OVERVIEW              | The permission to open the import/export overview                                            |
| MDS_BULK_TRANSFER                   | The permission to access MDS bulk transfer import panel                                      |
| NXP_IMPORT                          | The permission to import part from NXP                                                       |
| PDM_BOM_IMPORT_DIRECT               | The permission to perform PDM BoM import (direct)                                            |
| PDM_BOM_REQUEST                     | The permission to request a PDM BoM                                                          |

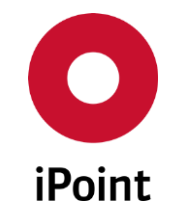

| Permission Name             | Description                                                                                    |
|-----------------------------|------------------------------------------------------------------------------------------------|
| PDM_BOM_REQUEST_ADMIN       | The permission to manage PDM master data                                                       |
| PDM_BOM_REQUEST_USER        | The permission to start PDM BoM download                                                       |
| ROUNDTRIP_EXPORT            | The permissions to export a MDS via the Roundtrip interface                                    |
| ROUNDTRIP_IMPORT            | The permissions to import a MDS via the Roundtrip interface                                    |
| SAFE_USE_INFORMATION_IMPORT | The permission to import safe use information documents                                        |
| UPLOAD                      | The permissions to upload MDSs/modules from iPCA to IMDS                                       |
| IMDS_BULK_UPLOAD            | The permission to upload/send/propose multiple MDS at once                                     |
| IMDS_UPLOAD                 | The permission to upload (upload, release, send, propose) MDSs/modules to IMDS                 |
| IMDS_UPLOAD_PUBLISH         | The permission to publish a MDS in IMDS                                                        |
| IMDS_UPLOAD_PROPOSE         | The permission to upload an MDS/module to IMDS and propose it                                  |
| IMDS_UPLOAD_RELEASE         | The permission to upload an MDS/module to IMDS and release it internally                       |
| IMDS_UPLOAD_SEND            | The permission to upload an MDS/module to IMDS and send it                                     |
| IMDS_UPLOAD_RESET           | The permission to cancel upload of an MDS/module to IMDS                                       |
| VALIDATION_VIEWDATA         | The permission to view the imported data for the validation of part numbers and supplier codes |
| JAMA_JAPIA                  | The permission to create and edit JAMA/JAPIA datasheets including import and export            |
| MACSI                       | The permission to create and edit MACSI datasheets and upload them to the MACSI portal         |
| MNS                         | The permissions for MNS module                                                                 |
| MNS_EDIT                    | The permission to edit multi numbers (MNS)                                                     |
| MNS_IMPORT                  | The permission to import multi number (MNS) files                                              |
| OTHER                       | The permissions for miscellaneous operations                                                   |
| ANALYSIS                    | The permissions for analysis                                                                   |
| COMPARE                     | The permission to compare multiple MDSs/Car Models/VPMs                                        |

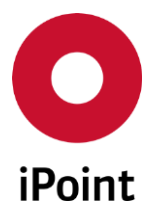

# iPCA Management V13.20 onwards

| Permission Name                    | Description                                                                                                    |
|------------------------------------|----------------------------------------------------------------------------------------------------|
| SHOW_ANALYSIS                      | The permission to perform an analysis                                                                                   |
| USAGE_ANALYSIS_SCHEDULE            | The permission to schedule jobs in usage analysis (start date and time)                                                 |
| EVENT                              | The permission to create and edit LCM and SPM events for the own user                                                   |
| IMDS_INBOX_HISTORY                 | The permission to access history of the received MDS                                                                    |
| MDS_PRINT                          | The permission to print a MDS/module with "Print Report"                                                                |
| PRODUCT_CHAIN_MODULE               | The permission to change "Product Chain" information                                                                    |
| OPEN_LARGE_MDS                     | The permission to completely open a large datasheet regardless of configuration<br>parameter FILTER_NODE_COUNT_TRESHOLD |
| RECHECK_SUPPLIER_MDSS              | The permission to start re-check of received supplier MDSs from received panel                                          |
| REPORTS                            | The permission to access reports                                                                                        |
| SUBSTANCE_SEARCH_WITH_PORTFOLIO    | The permission to perform usage analysis with cross-check to portfolio system                                           |
| SUPPLIER_MDS_CHECK_RESULTS_REPORT  | The permission to access MDS check result report                                                                        |
| PROGRAM_MODEL                      | The permissions for access to Car/Product model screen and work with it                                                 |
| PROGRAM_MODEL_ROADMAP_EXPORT       | The permission to create roadmap export for Car/Product model                                                           |
| PROGRAM_MODEL_SEARCH               | The permissions to perform a search in Car/Product model screen                                                         |
| PROGRAM_MODEL_SUPPLIER_LIST        | The permissions to open MDS List for Car/Product model                                                                  |
| REACH_FOR_PRODUCTS                 | The permissions for REACh for Products                                                                                  |
| REACH_ANALYSE                      | The permission to perform evaluation analysis for REACh                                                                 |
| REACH_EDIT                         | The permission to edit REACh data                                                                                       |
| REACH_VIEW                         | The restriction to use REACh in read only mode                                                                          |
| REACH_REQUEST                      | The permission to create, edit, delete or send REACh request                                                            |
| READ_ONLY                          | The restriction to use the application in a read only mode                                                              |
| SEARCH                             | The permissions to perform search                                                                                       |
| IHS_MUST_NOT_ENTER_SEARCH_CRITERIA | The permission to perform search without entering any search criteria                                                   |

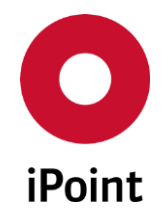

| Permission Name                  | Description                                                                                                    |
|----------------------------------|----------------------------------------------------------------------------------------------------|
| SEARCH_COMPONENT                 | The permission to search for components                                                                                                    |
| SEARCH_INBOX                     | The permissions to use the search for the received MDS and to restrict, which received MDS are shown. If user does not have any of following permissions, the tab "Received" is not visible for him                            |
| LOAD_MDS_RECEIVED                | The permission to load MDSs from the Received panel                                                                                                    |
| RECEIVED_INCLUDE_CONTACT_DETAILS | The permission enables to see "Contact person" and "Email Address" columns in the result grid in the "Received" panel.                                                                                                    |
| TO_ALL_OTHER_ORG_UNITS           | The permission to search for MDSs, which were sent to all other organization units of the company (own and organization unit of company are not included, depending on permissions TO_OWN_ORG_UNIT and/or TO_COMPANY_ORG_UNIT) |
| TO_COMPANY_ORG_UNIT              | The permission to search for MDSs, which were sent to the any organization unit of own company                                                                                                    |
| TO_OWN_ORG_UNIT                  | The permission to search for MDSs, which were sent to the organization unit the user is assigned to                                                                                                    |
| SEARCH_MATERIAL                  | The permission to search for materials                                                                                                    |
| SEARCH_MDS_MODULE                | The permission to search for MDSs/modules                                                                                                    |
| SEARCH_RECEIVED_VP               | The permission to search for received MDS in VPs                                                                                                    |
| SEARCH_SEMI_COMPONENT            | The permission to search for semicomponents                                                                                                    |
| SEARCH_SENT                      | The permissions to use the search for the sent MDS. If user does not have any of following permissions, the tab "Sent" is not visible for him                                                                                  |
| LOAD_MDS_SENT                    | The permission to load MDSs from the search result in "Sent" tab                                                                                                    |
| SENT_INCLUDE_CONTACT_DETAILS     | The permission enables to see "Contact person" and "Email Address" columns in the result grid in the "Sent" panel.                                                                                                    |
| SEARCH_OUTBOX                    | The permission to search for sent MDS                                                                                                    |
| SEARCH_SUBSTANCE                 | The permission to search for substances                                                                                                    |
| SEARCH_VOLUME                    | The permissions to search for with unlimited row fetch count                                                                                                    |

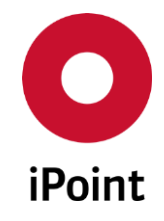

| Permission Name         | Description                                                                                                    |
|-------------------------|----------------------------------------------------------------------------------------------------|
| COMPLETE_MDS            | The permission to search for component, semicomponent, material, MDS/module with unlimited row fetch count                                                        |
| COMPLETE_RECEIVED       | The permission to search for received MDSs with unlimited row fetch count                                                                                         |
| COMPLETE_SENT           | The permission to search for sent MDSs with unlimited row fetch count                                                                                             |
| COMPLETE_USAGEANALYSIS  | The permission to search in usage analysis with unlimited row fetch count                                                                                         |
| SHOW_SUBSTANCES         | The permissions to shown/hide basic substances in the tree. If all basic substances should be displayed both permissions have to be selected (default selection). |
| SHOW_GADSL_SUBSTANCES   | The permission to see the basic substances, which are marked as declarable or prohibited by the GADSL list                                                        |
| SHOW_OTHER_SUBSTANCES   | The permission to see the basic substances, which do not have GADSL marking                                                                                       |
| SPECIAL                 | The permissions for special operations                                                                                                    |
| EDIT_SUBSTANCES_NORMS   | The permission to edit own substances and norms                                                                                                    |
| EDIT_TRANSFER_KENNZ     | The permission to send a MDS to recipients one by one                                                                                                    |
| MATERIAL_ANALYSIS       | The permission to perform material analysis                                                                                                    |
| PDM_EXPORT_LIST         | The permission to start a PDM export list                                                                                                    |
| PROBLEM_SOLVING         | The permissions to define and edit problem solving flag                                                                                                    |
| MDS_PROBLEM_SOLVING     | The permission to edit problem solving flag in MDS                                                                                                    |
| RECOM_SPM_UPDATE_REPORT | The permission to request updates those MDS, which do not meet the current recommendations                                                                        |
| REPLACE                 | The permission to manually assign MDS to missing positions                                                                                                    |
| VALIDITY                | The permission to use the validity report                                                                                                    |

 Table 2
 Permissions for iMDS\_IHS
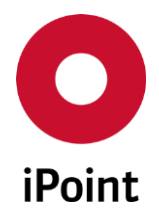

## 4.1.3.3.2 iMDS\_LM

| Permission Name     | Description                                                                                                    |
|---------------------|----------------------------------------------------------------------------------------------------|
| LM                  | The permission to use LCM module                                                                                         |
| LM_ADMIN            | The permission to administer all LCM requests<br>This permission is currently used only by LCM web application           |
| LM_DELETE           | The permission to delete LCM request                                                                                     |
| LM_IMDS_UPLOAD      | The permission to upload and update an IMDS request in IMDS online system                                                |
| LM_IMPORT           | The permission to perform import to create LCM requests<br>This permission is currently used only by LCM web application |
| LM_MANAGE_DOCUMENTS | The permission to add, edit and delete documents for a LCM request                                                       |
| LM_READ_ONLY        | The restriction to use the LCM module in a read only mode                                                                |
| LM_SHOW_MDS_DETAILS | The permission to open a datasheet assigned to LCM request directly from the request                                     |
|                     |                                                                                                    |

Table 3Permissions for iMDS\_LM

#### 4.1.3.3.3 iMDS\_SCM

| Permission Name  | Description                                                   |
|------------------|---------------------------------------------------------------|
| SCM              | The permission use SCM/USC module                             |
| SCM_READ_ONLY    | The restriction to use the SCM/USC module in a read only mode |
| SHOW_MDS_DETAILS | The permission to open a datasheet (only for web client)      |

 Table 4
 Permissions for iMDS\_SCM

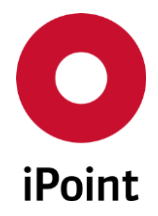

#### 4.1.3.3.4 iMDS\_SPM

iPCA

| Permission Name               | Description                                                                              |
|-------------------------------|------------------------------------------------------------------------------------------|
| SPM                           | The permission to use SPM module                                                         |
| SPM_ASSIGN_MDS                | The permission to assign MDS to a SPM request                                            |
| SPM_BULK_EDIT                 | The permission for editing more than one SPM requests at once                            |
| SPM_COPY                      | The permission to copy SPM request                                                       |
| SPM_DELETE                    | The permission to delete SPM request                                                     |
| SPM_EDIT                      | The permission to edit SPM request                                                       |
| SPM_IMDS_UPLOAD               | The permission to send a request to IMDS online system, i.e. to create IMDS requests     |
| SPM_READ_ONLY                 | The restriction to use the SPM module in a read only mode                                |
| SPM_REQUEST_FROM_EXISTING_MDS | The permission to create SPM request from received MDS                                   |
| SPM_SHOW_MDS_DETAILS          | The permission to open a datasheet assigned to the SPM request directly from the request |

**Table 5**Permissions for iMDS\_SPM

## 4.1.3.3.5 iMDS\_VC

| Permission Name                         | Description                               |
|-----------------------------------------|-------------------------------------------|
| VC                                      | The permission to use IHS in a web client |
| Table 6         Permissions for iMDS_VC |                                           |

38

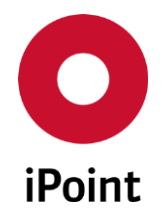

## 4.1.3.3.6 iPCA\_ADMIN

| Permission Name                 | Description                                                                                                    |
|---------------------------------|----------------------------------------------------------------------------------------------------|
| ADMIN_CC                        | The permissions for CSI management                                                                                                    |
| CC_MANAGEMENT                   | The permission to maintain compliance checker rules, rule groups, etc.                                                                                                    |
| CC_DEVELOPMENT                  | The permission to create own rules and rule groups                                                                                                    |
| ADMIN_CHECK_CONFIG              | The permission to edit existing check configurations and to create and edit new configurations                                                                                            |
| ADMIN_CLASSIFICATIONS           | The permission to manage material classifications                                                                                                    |
| ADMIN_IHS_CLASSIFICATION        | The permission to view the VDA Classifications and managing own material classifications.                                                                                                 |
| EDIT_IMDS_CLASSIFICATION        | The permission to change ISO classification for selected VDA classification provided by IMDS.                                                                                             |
| ADMIN_COMPANIES                 | The permissions to manage master data for companies                                                                                                    |
| EXAMINATION_OFFICE_MANAGEMENT   | The permission to define an examination office. Furthermore the user can give an organization based approval for SAM-M object. Detailed information can be found in the SAM-M usermanual. |
| IHS_COMPANIES_MANAGEMENT        | The permission to create and edit own companies (IHS Companies and Legal Units)                                                                                                    |
| IHS_COMPANIES_MANAGEMENT_CREATE | The permission to create companies in the company master data panel located under<br>Extras > Master Data > Companies / legal units / contacts                                            |
| IHS_COMPANIES_MANAGEMENT_DELETE | The permission to delete companies in the company master data panel located under<br>Extras > Master Data > Companies / legal units / contacts                                            |
| IHS_COMPANIES_MANAGEMENT_EDIT   | The permission to edit and save companies in the company master data panel located under Extras > Master Data > Companies / legal units / contacts                                        |

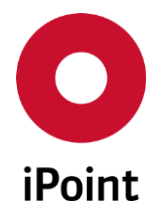

| Permission Name                  | Description                                                                                                    |
|----------------------------------|----------------------------------------------------------------------------------------------------|
| IHS_COMPANIES_MANAGEMENT_VIEW    | The permission to view companies and access the company search located under: Extras > Master Data > Companies / legal units / contacts |
| IHS_CONTACT_MANAGEMENT           | The permission to create and edit companies's contacts                                                                                  |
| IHS_CONTACT_MANAGEMENT_CREATE    | The permission to create new company contacts                                                                                           |
| IHS_CONTACT_MANAGEMENT_DELETE    | The permission to delete company contacts                                                                                               |
| IHS_CONTACT_MANAGEMENT_EDIT      | The permission to edit company contacts                                                                                                 |
| IHS_CONTACT_MANAGEMENT_VIEW      | The permission to search and view company contacts                                                                                      |
| ADMIN_DB                         | The permission to see tab "Database administration" in the management. This will enable to see DB user sessions and installed DB jobs.  |
| ADMIN_DMM                        | The permission to access the configuration dialog of the document management module (DMM)                                               |
| ADMIN_EXTERNAL_IHS_DB            | The permission to administrate the external IHS DB interface                                                                            |
| ADMIN_EXTIHS_EDIT                | The permission to administrate the configuration of external IHS DB interface                                                           |
| ADMIN_EXTIHS_SHOW                | Permission for only viewing the configuration of external IHS DB interface                                                              |
| ADMIN_GEO_ORG_DATA               | The permission to manage region and organization master data                                                                            |
| ADMIN_IHS_SUBSTANCES_NORMS       | The permission to manage own substances and norms                                                                                       |
| ADMIN_IHS_SUBSTANCEGROUPS_TYPES  | The permission to manage substance group types and substance groups                                                                     |
| ADMIN_IHS_WASTE_CATALOGUES       | The permissions to administrate the waste catalogues                                                                                    |
| ADMIN_IHS_WASTE_CATALOGUE        | The permission to edit the waste catalogue entries                                                                                      |
| ADMIN_IHS_WASTE_CATALOGUE_GROUPS | The permission to edit the waste catalogue group entries                                                                                |
| ADMIN_HAZARD_CLASSIFICATION      | The permissions to access to the master data dialogs which are needed for the hazard classification management                          |
| HAZARD_CLASSIFICATION_VIEW       | The permission to search and view master data of hazard classification                                                                  |
| HAZARD_CLASSIFICATION_VIEW_EDIT  | The permission to search and edit master data of hazard classification                                                                  |
| ADMIN_JOBS                       | The permissions for job management                                                                                                    |

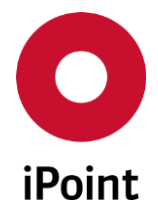

## iPCA Management

| Permission Name                | Description                                                                                                    |
|--------------------------------|----------------------------------------------------------------------------------------------------|
| JOB_ACCESSORY                  | The permission to allow search for frontend and backend (e.g. DWH) jobs                                                                                  |
| JOB_ADMIN                      | The permission to allow delete, cancel and view results of all jobs. If the user has this permission no other of the following permissions is necessary. |
| JOB_CANCEL                     | The permission to cancel active jobs, which are created/started by the actual user.                                                                      |
| JOB_DELETE                     | The permission to allow delete own, finished jobs.                                                                                                    |
| JOB_PHYSICALLY_DELETE          | The permission to physically delete DB job from the database including its content                                                                       |
| JOB_PRIORITY_CHANGE            | The permission to change the priority of the DB job                                                                                                    |
| JOB_RESULT                     | The permission to view and save the result of own jobs.                                                                                                  |
| JOB_START_USERJOB              | The permission to start predefined jobs for the user                                                                                                    |
| ADMIN_LM                       | The permission to access LCM Parameter screen                                                                                                    |
| ADMIN_PASSWORD_MANAGEMENT      | The permission to access Password Security parameter screen                                                                                              |
| ADMIN_PHYS_TECH_PROPERTIES     | The permissions to access to the master data dialogs which are needed for the Technical-<br>/Physical properties management                              |
| PHYS_TECH_PROPERTIES_VIEW      | The permission to search and view master data of Technical-/Physical properties management                                                               |
| PHYS_TECH_PROPERTIES_VIEW_EDIT | The permission to search and edit master data of Technical-/Physical properties management                                                               |
| ADMIN_REACH                    | The permissions for REACh masterdata management                                                                                                    |
| ADMIN_REACH_APPLICATION        | The permission to manage applications master data for REACh                                                                                              |
| ADMIN_REACH_LEGAL_UNIT         | The permission to manage master data for legal units                                                                                                    |
| ADMIN_REACH_REQUEST            | The permission to manage REACh requests parameter                                                                                                    |
| ADMIN_REGIONS                  | The permissions for regions and region types masterdata management                                                                                       |
| REGION_VIEW                    | This permission enables the user to view the existing regions in iPCA                                                                                    |
| REGION_VIEW_EDIT               | This permission enables the user to create, edit or disable regions                                                                                      |
| REGION_TYPES_VIEW              | This permission enables the user to view the existing region types                                                                                       |

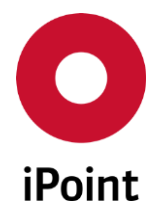

| Permission Name               | Description                                                                                                    |
|-------------------------------|----------------------------------------------------------------------------------------------------|
| REGION_TYPES_VIEW_EDIT        | This permission enables the user to create, edit or disable region types                                                                   |
| ADMIN_REPORTS                 | The permissions to administrate the reports                                                                                                |
| ADMIN_REACH_REPORT            | The permission to access REACH report                                                                                                    |
| ADMIN_ROHS_REPORT             | The permission to access RoHS report                                                                                                    |
| ADMIN_SEP                     | The permissions to edit the SEP Parameter panel                                                                                            |
| ADMIN_SEP_PDM_INTERFACE       | The permission to manage PDM interface for SEP                                                                                             |
| ADMIN_SPM                     | The permission to access SPM Parameter screen                                                                                              |
| ADMIN_STORAGE_CLASS           | The permissions to access the master data dialog for storage class management                                                              |
| ADMIN_STORAGE_CLASS_VIEW      | This permission enables the user to search and view master data of storage classes                                                         |
| ADMIN_STORAGE_CLASS_VIEW_EDIT | This permission enables the user to search and edit master data of storage classes                                                         |
| ADMIN_USC_REJECT_REASONS      | The permission to manage USC standard reject reasons                                                                                       |
| ADMIN_USER_DEACTIVATION       | The permission to manage automated user deactivation                                                                                       |
| ADMIN_WEB_CLIENT              | The permissions to administrate the iPCA Web Module                                                                                        |
| ADMIN_WEB_CLIENT_INTERFACE    | The permission for administration access for the iPCA Web Module                                                                           |
| CONFIG_TOOL                   | The permissions to manage own or company check configurations                                                                              |
| CONFIG_COMPANY                | The permission to edit configuration for own company                                                                                       |
| CONFIG_ORGANISATION           | The permission to edit configuration of own organization units                                                                             |
| CONFIG_USER                   | The permission to change the user own configuration                                                                                        |
| EDIT_REJECT_REASON_TEXTS      | The permission to edit messages for reject reasons                                                                                         |
| KILL_MY_OWN_SESSION           | The permission to cancel search in standard search screens                                                                                 |
| KILL_FOREIGN_SESSION          | The permission to cancel and kill a database connection of other users. A database administration role must be mapped to the user himself. |
| MANAGE_IPCA_RRR_PARTTYPE      | The permission to use the part types matching                                                                                              |
| USER_MANAGEMENT               | The permission to control access rights for all users                                                                                      |

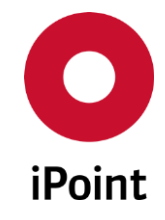

| Permission Name             | Description                                    |
|-----------------------------|------------------------------------------------|
| USER_MANAGEMENT_CREATE_USER | The permission to create or copy user accounts |
| WMS_MANAGEMENT              | The permission to configure workflows          |

**Table 7**Permissions for iPCA\_ADMIN

## 4.1.3.3.7 iPCA\_GENERAL

| Permission Name         | Description                                                                             |
|-------------------------|-----------------------------------------------------------------------------------------|
| EXPORT                  | The export permissions                                                                  |
| SUPPLIER_COMPANY_EXPORT | The permission to export companies and organization units from iPCA                     |
| SUPPLIER_CONTACT_EXPORT | The permission to export companies and organization units with their contacts from iPCA |
| EXTERNAL_IHS_DB         | The permissions for exteral IHS module                                                  |
| EXTIHS_EDIT_MATCH       | The permission to access and manage data in the the external IHS matching table         |
| EXTIHS_SHOW_MATCH       | The permission to access external IHS matching table in read only mode                  |
| IMPORT                  | The import permissions                                                                  |
| SUPPLIER_CONTACT_IMPORT | The permission to import supplier contacts                                              |
| MASTER_DATA             | The permissions to access and manage "Master Data" panels                               |
| PLANTS_VIEW             | The permission to access Plants master data panel in read-only mode                     |
| PLANTS_VIEW_EDIT        | The permission to access Plants master data panel and administer the data               |
| PROJECTS_VIEW           | The permission to access Projects master data panel in read-only mode                   |
| PROJECTS_VIEW_EDIT      | The permission to access Projects master data panel and administer the data             |
| REGIONS                 | The permissions for handling of region information at MDS                               |
| REGION_MDS_VIEW         | The permission to view region information at MDS                                        |
| REGION_MDS_VIEW_EDIT    | The permission to edit region information at MDS                                        |

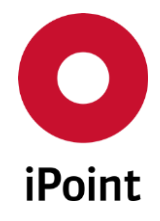

| Permission Name                     | Description                                                                                                    |
|-------------------------------------|----------------------------------------------------------------------------------------------------|
| PRODUCT_DEFINITION_LOOKUP           | The permission group to access Organization Structure related data (Divisions, Business Units, Product Group, Plants)                                          |
| PRODUCT_DEFINITION_LOOKUP_VIEW      | The permission that adds a section to several panels of the application (e.g. search, detail views) to lookup or filter by Organization Structure related data |
| PRODUCT_DEFINITION_LOOKUP_VIEW_EDIT | The permission that enables import of Organization Structure related data (Divisions,<br>Business Units, Product Groups)                                       |
| REPORTS                             | The permissions for reports                                                                                                    |
| ROHS_LETTER                         | The permissions for RoHS Letter creation                                                                                                    |
| ROHS_LETTER_ARCHIVE                 | The permission to archive the RoHS Letter                                                                                                    |
| ROHS_LETTER_COMPLIANCE_DATE         | The permission to set the compliance date for the RoHS Letter                                                                                                  |
| ROHS_LETTER_FORMAT                  | The permission to save the RoHS Letter as Word document                                                                                                    |
| ROHS_LETTER_PRINT                   | The permission to create and print the RoHS Letter                                                                                                    |
| REQUESTS                            | The permissions for requests                                                                                                    |
| REQUEST_CHARTS                      | The permissions for equests charts                                                                                                    |
| REQUEST_HISTORY_CHARTS              | The permission to access charts based on historic figures of Request Data                                                                                      |
| REQUEST_REPORT_CHARTS               | The permission to access charts based on the current set of selected Request Data                                                                              |
| SORT_OUT                            | The permission to sort out MDS/modules, mixtures, articles, organisation units and companies                                                                   |
| SORT_OUT_BULK                       | The permission to access MDS bulk deactivation feature (IMDS only)                                                                                             |
| SORT_OUT_VIEW                       | The permission to access hidden MDS/modules, articles, mixtures organisation units and companies in read only mode                                             |
| SORT_OUT_VIEW_EDIT                  | The permission to sort out MDS/modules, organisation units and companies                                                                                       |
| VIRTUAL_PRODUCT_MODEL               | The permissions to work with VPM                                                                                                    |
| VPM_ADMIN                           | The permission for administration and supervisor tasks                                                                                                    |
| VPM_ANALYSIS                        | The permission to start usage and CSI analysis for VPs                                                                                                    |

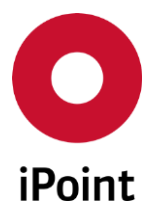

## iPCA Management V13.20 onwards

| Permission Name        | Description                                                                                  |
|------------------------|----------------------------------------------------------------------------------------------|
| VPM_CHARTS             | The permission group to access VP charts                                                     |
| VPM_ACTUAL_CHARTS      | The permission for charts based on the current set of Virtual Product Model Data             |
| VPM_HISTORY_CHARTS     | The permission for charts based on historic figures of Virtual Product Model Data            |
| VPM_REPORT_CHARTS      | The permission for charts based on the current set of selected Virtual Product Model<br>Data |
| VPM_DS_LIST            | The permissions to manage DS list                                                            |
| VPM_DS_ANALYSIS        | The permission to trigger analysis for selected entry in DS list                             |
| VPM_DS_CREATE          | The permission to create DS                                                                  |
| VPM_DS_CREATE_IMDS_MDS | The permission to create IMDS datasheet                                                      |
| VPM_DS_CREATE_SAMM_MDS | The permission to create SAM-M datasheet                                                     |
| VPM_DS_LOAD            | The permission to load DS/request for selected entry in DS list                              |
| VPM_DS_REPLACE         | The permission to replace DS/request for selected entry in DS list                           |
| VPM_DS_RRR             | The permission to trigger RRR analysis for selected entry in DS list                         |
| VPM_DB_VIEW            | The permission to view the DS list                                                           |
| VPM_MAIN               | The permissions to use VPM                                                                   |
| VPM_CHANGE_LOG         | The permission to access VP change log                                                       |
| VPM_CONVERT_TO_IMDS_DS | The permission to convert the VP to IMDS MDS/module                                          |
| VPM_CONVERT_TO_SAMM_DS | The permission to convert the VP to SAM-M article                                            |
| VPM_COPY               | The permission to copy existing VP                                                           |
| VPM_CREATE             | The permission to create new VP                                                              |
| VPM_IMPORT             | The permission to create new VP by import                                                    |
| VPM_MANUAL             | The permission to create new VP manually                                                     |
| VPM_DELETE             | The permission to delete existing VP                                                         |
| VPM_DELETED_VP_REPORT  | The permission to see Deleted VP Report                                                      |
|                        |                                                                                              |

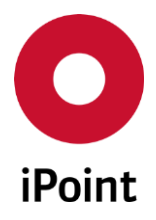

| Permission Name       | Description                                                                             |
|-----------------------|-----------------------------------------------------------------------------------------|
| VPM_DELETE_JOBS       | The permission to see checkbox to delete jobs related to the VP in the VP delete dialog |
| VPM_EDIT              | The permission to edit details of VP                                                    |
| VPM_LINK              | The permission to link VP to another VP                                                 |
| VPM_PHYSICALLY_DELETE | The permission to physically delete VP from database                                    |
| VPM_PUBLISH_SVHC      | The permission to publish SVHC information to an external portal                        |
| VPM_VIEW              | The restriction to use the VPM in a read only mode                                      |
| VPM_PARTS_LIST        | The permissions to manage parts list                                                    |
| VPM_PARTS_ADD         | The permission to add a new part to the parts list                                      |
| VPM_PARTS_COPY        | The permission to copy an existing part in the parts list                               |
| VPM_PARTS_DELETE      | The permission to delete an existing part from the parts list                           |
| VPM_PARTS_EDIT        | The permission to edit an existing part from the parts list                             |
| VPM_PARTS_VIEW        | The permission to view the part list                                                    |
| VPM_PDM               | The permissions to manage PDM VP import configuration panel                             |
| VPM_PDM_ADMIN         | The permission to access and manage data in the PDM VP import configuration panel       |
| VPM_PDM_VIEW          | The permission to access PDM VP import configuration panel in read only mode            |

 Table 8
 Permissions for iPCA\_GENERAL

## 4.1.3.3.8 PTS

| Permission Name                     | Description                                        |
|-------------------------------------|----------------------------------------------------|
| ACCESS_TO_ADMINISTRATION_PANEL      | The permission to access administration panel      |
| ACCESS_TO_CHAMPION_ASSIGNMENT       | The permission to access champion assignment       |
| ACCESS_TO_DATA_COLLECTOR_ASSIGNMENT | The permission to access data collector assignment |

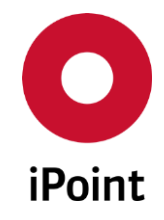

| Permission Name                         | Description                                           |
|-----------------------------------------|-------------------------------------------------------|
| ASSEMBLIES                              | The permissions for assembly managements              |
| CREATE_ASSEMBLIES                       | The permission to create assemblies                   |
| DELETE_ASSEMBLIES                       | The permission to delete assemblies                   |
| EDIT_ASSEMBLIES                         | The permission to edit assemblies                     |
| VIEW_ASSEMBLIES                         | The permission to see assemblies                      |
| CHANGE_RESPONSIBLE_CHAMPION             | The permission to change responsible champion         |
| COMPONENTS                              | The permissions for component management              |
| CREATE_COMPONENTS                       | The permission to create components                   |
| DELETE_COMPONENTS                       | The permission to delete components                   |
| EDIT_COMPONENTS                         | The permission to edit components                     |
| VIEW_COMPONENTS                         | The permission to see components                      |
| PROGRAMS                                | The permissions for Program Management                |
| CREATE_PROGRAMS                         | The permission to create programs                     |
| DELETE_PROGRAMS                         | The permission to delete programs                     |
| EDIT_PROGRAMS                           | The permission to edit programs                       |
| VIEW_PROGRAMS                           | The permission to see programs                        |
| PTS_ACCESS_TO_UNASSIGNED_SUPPLIERS      | The permission to access the unassigned suppliers     |
| PTS_SEARCH_REQUESTS_BY_SELECTED_REGIONS | The permission to search requests by selected regions |
| REPORTS                                 | The permissions for report management                 |
| ACCESS_TO_CHAMPIONS_WORKLOAD_REPORT     | The permission to access champions workload report    |
| ACCESS_TO_DC_WORKLOAD_REPORT            | The permission to access DC workload report           |
| ACCESS_TO_SOC_REPORT                    | The permission to access SoC report                   |
| REQUESTS                                | The permissions for request management                |
| ADD_BOM_FILES                           | The permission to add BoM files                       |

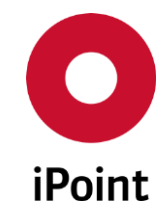

| Permission Name          | Description                                |
|--------------------------|--------------------------------------------|
| CHANGE_REQUEST_STATUS    | The permission to change request status    |
| CREATE_REQUESTS          | The permission to create requests          |
| DELETE_REQUESTS          | The permission to delete requests          |
| EDIT_FOREIGN_REQUESTS    | The permission to edit foreign requests    |
| EDIT_OWN_REQUESTS        | The permission to edit own requests        |
| IMPORT_BOM_FILES         | The permission to import BoM files         |
| LOCK_REQUESTS            | The permission to lock requests            |
| REJECT_REQUESTS          | The permission to reject requests          |
| VIEW_REQUESTS            | The permission to see requests             |
| SEARCH                   | The permissions for search                 |
| SEARCH_FOR_ASSEMBLIES    | The permission to search for assemblies    |
| SEARCH_FOR_CONTROL_FILES | The permission to search for control files |
| SEARCH_FOR_PARTS         | The permission to search for parts         |
| SEARCH_FOR_PLANTS        | The permission to search for plants        |
| SEARCH_FOR_PROGRAMS      | The permission to search for programs      |
| SEARCH_FOR_REQUESTS      | The permission to search for requests      |
| SEARCH_FOR_SUPPLIERS     | The permission to search for suppliers     |
| USE_PS_APPLICATION       | The permission to PTS                      |

**Table 9**Permissions for PTS

## 4.1.3.3.9 RRR/LCA

| Permission Name | Description |
|-----------------|-------------|
|                 |             |

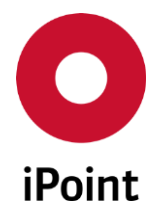

## iPCA Management V13.20 onwards

| Permission Name           | Description                                                                        |
|---------------------------|------------------------------------------------------------------------------------|
| CALCULATE_LCA             | The permission to perform LCA calculations                                         |
| CALCULATE_RRR             | The permission to calculate a RRR product model                                    |
| DELETE_RRR_PRODUCT_MODEL  | The permission to delete RRR product model                                         |
| EDIT_LCA_LIBRARY          | The permission to change LCA libraries                                             |
| EDIT_PRODUCT_MODEL        | The permission to change a RRR product model                                       |
| EDIT_RRR_EXTENDED_LIBRARY | The permission to use the extended version of the recycling profile library editor |
| EDIT_RRR_LIBRARY          | The permission to edit RRR libraries (e.g. material library)                       |
| MANAGE_IPCA_RRR_PARTTYPE  | The permission to preselect an EOL profile before starting the RRR client          |
| READ_LCA_RESULTS          | The permission to open existing LCA results                                        |
| READ_RRR_RESULTS          | The permission to open existing RRR results (e.g. reports)                         |
| RELEASE_PRODUCT_MODEL     | The permission allowing to release RRR product model                               |

Table 10Permissions for RRR/LCA

### 4.1.3.3.10 SAMM

| Permission Name         | Description                                                             |
|-------------------------|-------------------------------------------------------------------------|
| ADD_DOCUMENTS           | The permission to access and manage tab "Documents" in Mixture/Article  |
| ADMIN                   | The permissions to manage the SAMM application                          |
| ADMIN_EVENT             | The permission to create and edit SEP events for all users              |
| ANALYSIS                | The permissions for analysis of SAM-M data                              |
| SHOW_ANALYSIS           | The permission to perform an analysis                                   |
| USAGE_ANALYSIS_SCHEDULE | The permission to schedule jobs in usage analysis (start date and time) |
| BLACKLIST               | The permissions for Blacklist module                                    |

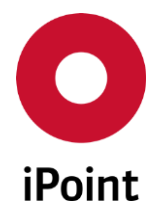

## iPCA Management V13.20 onwards

| Permission Name              | Description                                                                                                    |
|------------------------------|----------------------------------------------------------------------------------------------------|
| BLACKLIST_EDIT               | The permission to edit blacklist entries for BoM import                                                                    |
| BLACKLIST_VIEW               | The permission to view blacklist entries for BoM import                                                                    |
| COMPLIANCE_CHECKER           | The permission group for CSI checks                                                                                        |
| CC_CHECK                     | The permission to check MDS using released compliance checker groups                                                       |
| CC_CHECK_CONFIG              | The permission to make the rule groups available in different check configurations (e.g. USC)                              |
| CC_CYCLIC_JOB                | The permission to create reoccurring CSI check jobs                                                                        |
| CC_EXPORT                    | The permission to export the rule groups into the exchange format                                                          |
| CC_IMPORT                    | The permission to import rule groups in the exchange format                                                                |
| CC_INSPECTOR                 | The permission to check MDS using all compliance checker groups (even if not yet released)                                 |
| CC_MONITORING                | The permission to set the monitoring option for a scheduled CSI job                                                        |
| CC_RESULT_TO_VPM             | The permission to create VP from the results of the SAM-M CSI analysis                                                     |
| CC_SCHEDULE_JOB              | The permission to schedule background jobs in CSI wizard (start date and time)                                             |
| EDIT                         | The permissions for edit of SAM-M objects and data                                                                         |
| ARTICLE_DETAILS              | The permissions for articles                                                                                               |
| ARTICLE_ADR_CONFIRM_MIGRATED | The permission that activates checkbox on Transport tab of Article that allows to approve that UN Number data was migrated |
| ARTICLE_COMPLIANCE           | The permission to see compliance panel for article                                                                         |
| ARTICLE_COMPLIANCE_INFO      | The permission to see the compliance info panel for articles                                                               |
| ARTICLE_DISPOSAL             | The permission to see disposal panel for article                                                                           |
| ARTICLE_DOCUMENTATION        | The permission to see documentation panel for article                                                                      |
| ARTICLE_DOCUMENTATIONS       | The permissions for actions in documentation panel for articles                                                            |
| ARTICLE_DOCUMENT_NAME        | The permission to edit the documents name.                                                                                 |

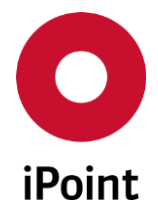

| Permission Name                 | Description                                                                                    |
|---------------------------------|------------------------------------------------------------------------------------------------|
| ARTICLE_FROZEN_DOCUMENT_NAME    | The permission to edit the documents name even if the document is read only                    |
| ARTICLE_HAZARD_CHARACTERISATION | The permission to see hazard characterization panel for article                                |
| ARTICLE_USAGE_SCOPE             | The permission to see waste and usage scope panel for article                                  |
| SAMM_ARTICLE_HISTORY            | The permission to show the history tab for articles in the REACh worksheet                     |
| CREATE                          | The permissions to create new SAM-M objects                                                    |
| COPY_ARTICLE                    | The permission to copy articles                                                                |
| COPY_MIXTURE                    | The permission to copy mixtures                                                                |
| CREATE_ARTICLE                  | The permission to create article                                                               |
| CREATE_MIXTURE                  | The permission to create mixture                                                               |
| CREATE_SEP_REQUEST              | The permission to create SEP requests                                                          |
| CREATE_SURFACES                 | The permission to define a mixture as a surface                                                |
| COPY_SEP_REQUEST                | The permission to copy SEP requests                                                            |
| REACTIVATE_ARTICLE              | The permission to reactivate a deactivated article                                             |
| REACTIVATE_MIXTURE              | The permission to reactivate a deactivated mixture                                             |
| DELETE                          | The permissions for deletion of articles/mixtures/substances which are not internally released |
| DELETE_ARTICLE                  | The permission to delete articles                                                              |
| DELETE_MIXTURE                  | The permission to delete mixtures                                                              |
| DELETE_SUBSTANCE                | The permission to delete substances                                                            |
| EDIT_SEP_REQUEST                | The permissions to access SEP (Supplier Entry Portal)                                          |
| ASSIGNED_RULE_GROUPS            | The permission to see group tab for SEP requests                                               |
| DOCUMENTS                       | The permission to see documents tab for SEP requests                                           |
| MAIN_DATA                       | The permission to see SEP request main details                                                 |
| PROCESS_TYPE_CHANGE             | The permission to change the process type of a request                                         |

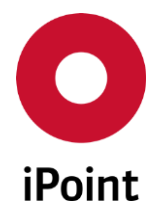

| Permission Name                          | Description                                                                                                    |
|------------------------------------------|----------------------------------------------------------------------------------------------------|
| IHS_NUMBER                               | The permissions to edit the IHS item number                                                                                |
| IHS_NUMBER_ARTICLE                       | The permission to edit the IHS item number in the SAM-M datasheet of type article                                          |
| IHS_NUMBER_MIXTURE                       | The permission to edit the IHS item number in the SAM-M datasheet of type mixture                                          |
| MIXTURE_DETAILS                          | The permissions for mixtures                                                                                               |
| MIXTURE_ADR_CONFIRM_MIGRATED             | The permission that activates checkbox on Transport tab of Mixture that allows to approve that UN Number data was migrated |
| MIXTURE_CLASSIFICATION_AND_LABELLING     | The permission to see classifications and labeling panel for mixture                                                       |
| MIXTURE_COMPLIANCE                       | The permission to see compliance panel for mixture                                                                         |
| MIXTURE_COMPLIANCE_INFO                  | The permission to see the compliance info panel for mixtures                                                               |
| MIXTURE_DOCUMENTATION                    | The permission to see documentation panel for mixture                                                                      |
| MIXTURE_DOCUMENTATIONS                   | The permissions for actions in documentation panel for mixtures                                                            |
| MIXTURE_DOCUMENT_NAME                    | The permission to edit the documents name                                                                                  |
| MIXTURE_FROZEN_DOCUMENT_NAME             | The permission to edit the documents name even if the document is read only                                                |
| MIXTURE_DISPOSAL                         | The permission to see disposal panel for mixture                                                                           |
| MIXTURE_GHS_CLASSIFICATION_AND_LABELLING | The permission to see GHS classification and labeling panel for mixture                                                    |
| MIXTURE_HAZARD_CHARACTERISATION          | The permission to see hazard characterization panel for mixture                                                            |
| MIXTURE_TRANSPORT                        | The permission to see transport panel for mixture                                                                          |
| MIXTURE_USAGE_SCOPE                      | The permission to see waste and usage scope panel for mixture                                                              |
| SAMM_MIXTURE_HISTORY                     | The permission to show the history tab for mixtures in the REACh worksheet                                                 |
| REACH_REQUEST                            | The permission to create, edit, delete or send REACh request                                                               |
| REPLACE_MSP                              | The permission to show MSP in a tree and to replace an MDS with a MSP (if possible)                                        |
| SEP_REQUESTS                             | The permission group for handling SEP requests                                                                             |
| SEP_ACCEPT_REJECT_REQUEST                | The permission to accept or reject a SEP request                                                                           |
| SEP_CANCEL_REQUEST                       | The permission to cancel a SEP request                                                                                     |

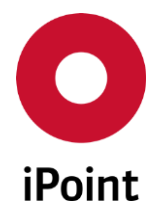

## iPCA Management

| Permission Name              | Description                                                                   |
|------------------------------|-------------------------------------------------------------------------------|
| SEP_DELETE_REQUEST           | The permission to delete a SEP request                                        |
| SEP_RE-REQUEST               | The permission to request a SEP request again                                 |
| SEP_SDS_EXPORT               | The permission to export SDS files to an external SDS service provider        |
| SEP_SDS_PUBLISH              | The permission to publish SDS files to an (public) portal                     |
| SEP_SEND_REQUEST             | The permission to dispatch a SEP request respectively SEP email               |
| SEP_SET_EXT_ADVICE           | The permission to request external advice from a third party                  |
| SEP_SET_EXT_ADVICE_COMPLETE  | The permission to answer a request for an external advice                     |
| SHOW_MSP                     | The permission to show available MSP in a tree                                |
| VALIDITY_MANAGEMENT          | The permission to change "valid until" date of already released products      |
| IPC1752_EXPORT               | The permission to export a structure (like an article) to an IPC1752 XML file |
| IMPORT                       | The permission to be able to do imports                                       |
| COMMODITY_IMPORT             | The permission for commodity import                                           |
| SUPPLIER_IMPORT              | The permission for supplier import                                            |
| MDS_PRINT                    | The permission to print a safety data sheet                                   |
| MNS                          | The permissions for MNS module                                                |
| MNS_EDIT                     | The permission to edit multi numbers (MNS)                                    |
| MNS_IMPORT                   | The permission to import multi number (MNS) files                             |
| OTHER                        | The permissions for miscellaneous operations                                  |
| EVENT                        | The permission to create and edit SEP events for the own user                 |
| PROGRAM_MODEL                | The permissions for access to Car/Product model screen and work with it       |
| CREATE_PRODUCT_FROM_ARTICLE  | The permission to create a product from an article                            |
| PROGRAM_MODEL_ROADMAP_EXPORT | The permission to create roadmap export for Car/Product model                 |
| PROGRAM_MODEL_SEARCH         | The permissions to perform a search in Car/Product model screen               |

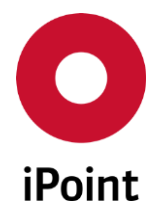

| Permission Name             | Description                                                                 |
|-----------------------------|-----------------------------------------------------------------------------|
| PROGRAM_MODEL_SUPPLIER_LIST | The permissions to open MDS List for Car/Product model                      |
| RELEASE                     | The permissions to release articles and mixtures                            |
| RELEASE_ARTICLES            | The permissions to release article                                          |
| RELEASE_MIXTURES            | The permissions to release mixture                                          |
| REPORTS                     | The permission to access SAMM reports                                       |
| SEARCH                      | The permission for searching special SAM-M objects                          |
| SEARCH_ARTICLE              | The permissions for search of articles                                      |
| IHS_ARTICLE_RELEASE_STATES  | The permission to see the articles based on their IHS release state         |
| ARCHIVED_ARTICLE            | The permission to set IHS release status "Archived" for an article          |
| LOCKED_ARTICLE              | The permission to set IHS release status "Locked" for an article            |
| NOT_RELEASED_ARTICLE        | The permission to set IHS release status "Not released" for an article      |
| PROHIBITED_ARTICLE          | The permission to set IHS release status "Prohibited" for an article        |
| RELEASED_ARTICLE            | The permission to set IHS release status "Released" for a mixture           |
| RESTRICTED_ARTICLE          | The permission to set IHS release status "Restricted" for an article        |
| SEARCH_DOCUMENTS            | The permissions to search documents                                         |
| SEARCH_MIXTURE              | The permissions for search of mixtures                                      |
| ALL_ORG_UNIT_ASSIGNED_DATA  | The permission to see mixtures, which are assigned to any organisation unit |
| IHS_MIXTURE_RELEASE_STATES  | The permission to see the mixtures based on their IHS release state         |
| ARCHIVED_MIXTURE            | The permission to set IHS release status "Archived" for a mixture           |
| LOCKED_MIXTURE              | The permission to set IHS release status "Locked" for a mixture             |
| NOT_RELEASED_MIXTURE        | The permission to set IHS release status "Not released" for a mixture       |
| PROHIBITED_MIXTURE          | The permission to set IHS release status "Prohibited" for a mixture         |
| RELEASED_MIXTURE            | The permission to set IHS release status "Released" for a mixture           |

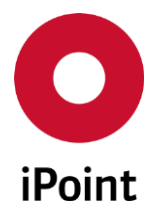

| Permission Name                | Description                                                                                                    |
|--------------------------------|----------------------------------------------------------------------------------------------------|
| RESTRICTED_MIXTURE             | The permission to set IHS release status "Restricted" for a mixture                                                                           |
| ONLY_RELEASED_FOR_OWN_ORG_UNIT | The permission to see mixtures, which are released and assigned to users organisation unit                                                    |
| OWN_ORG_UNIT_ASSIGNED_DATA     | The permission to see mixtures, which are assigned to users organisation unit                                                                 |
| SEARCH_SURFACES                | The permission to search for surfaces                                                                                                    |
| SEARCH_SEP_REQUEST             | The permission to search for SEP requests                                                                                                    |
| SEARCH_SUBSTANCE               | The permission to search substances                                                                                                    |
| SEP                            | The permission to access SEP (Supplier Entry Portal)                                                                                          |
| SEP_CYCLE_TIME                 | The permission to create SEP CYCLE TIME report                                                                                                |
| SHOW_SUBSTANCES                | The permissions to shown/hide basic substances in the tree. If all basic substances should be displayed both permissions have to be selected. |
| SHOW_CONFIDENTIAL_SUBSTANCES   | The permission to see confidential substances                                                                                                 |
| SHOW_OTHER_SUBSTANCES          | The permission to all other substances                                                                                                    |
| VIEW                           | The restriction to see SAM-M objects and data in read only mode: Important note: This permission overwrites all other REACh edit permissions. |

Table 11Permissions for SAMM

## 4.1.3.3.11 THIN\_CLIENT

| Permission Name  | Description                                                |
|------------------|------------------------------------------------------------|
| SHOW_CAR_MODEL   | The permission to see Car/Product model in the thin client |
| SHOW_JOB_HISTORY | The permission to see job history in the thin client       |

**Table 12**Permissions for THIN\_CLIENT

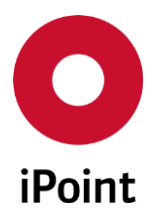

## 4.2 Application configuration

Some configuration parameters for the applicable can be changed in the **"Configuration**" tab (see **Figure 18**).

The configuration tab is split into four areas:

- 1. Search mask (orange) see **chapter 4.2.1.1**
- 2. Result list (blue) see chapter 4.2.1.2
- 3. Interactive area with details of a configuration parameter selected in result list (green) see chapter 4.2.1.3
- 4. Actions (black) see chapter 4.2.1.4

| 0  | lanagement  |                                                      | 3 |
|----|-------------|------------------------------------------------------|---|
| Us | ers Roles   | Configuration Database administration                |   |
| •  | Кеу:        | Level:                                               |   |
|    |             | Search Reset Info: rows found!                       |   |
|    | Кеу         | Value Level Company ID Creator                       | ח |
|    | 1<br>2<br>4 |                                                      |   |
| F  | Key:        | Level:     Company Admin Preference       OrgUnit:   | ĺ |
|    | User:       |                                                      |   |
|    | Value:      |                                                      |   |
|    |             | New     Edit     Copy     Delete     Save     Cancel |   |

Figure 18 Configuration tab

## 4.2.1.1 Search mask

Enables the configuration parameter to be quickly found; which key matches with the search criteria entered into the search fields.

The drop-down list "Level" contains three values representing the types of the configuration parameters:

- Company Admin Preference
- Organization Admin Preference
- User Preference

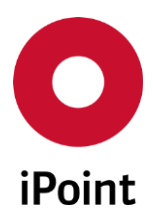

The following actions are available:

• Search

Perform search based on search criteria entered into the search fields

• **Reset** Remove entered search criteria from search fields

### 4.2.1.2 Result list

The result list displays configuration parameters and its details as per defined search criteria.

Please beware that configuration parameters shown in the result list may be also of different level than defined in the search mask.

The logic is defined below:

### • Company Admin Preference

Returns configuration parameters with levels "Company Admin Preference", "Organization Admin Preference" and "User Preference"

• Organization Admin Preference

Returns configuration parameters with levels "Organization Admin Preference" and "User Preference"

User Preference

Returns configuration parameters with level "User Preference"

Upon selection of the particular configuration parameter, its details are shown also in the interactive area (see **chapter 4.2.1.3**).

#### 4.2.1.3 Interactive area

This part displays details of a configuration parameter selected in result list or details of a new configuration parameter which is being defined.

## 4.2.1.4 Actions

Following actions are available:

• New

Create a new configuration parameter

• Edit

Edit details of a selected configuration parameter (not possible for each configuration parameter)

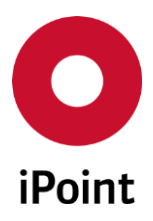

• Copy

Create a new configuration parameter by copy of a selected configuration parameter

• Delete

Delete a selected configuration parameter

• Save

Save created configuration parameter or update of existing configuration parameter

• Cancel

Cancel the editing or creating of a configuration parameter without saving

**PLEASE NOTE:** Do not create, edit or delete a configuration parameter without knowledge of administration!

## 4.2.1.4.1 Creating a configuration parameter

New configuration parameter can be created by clicking on the "**New**" button. This will load an empty mask for definition of a configuration parameter (see **Figure 19**). Fields highlighted in orange are mandatory and must be filled out. If these are not filled out then a new configuration parameter cannot be created.

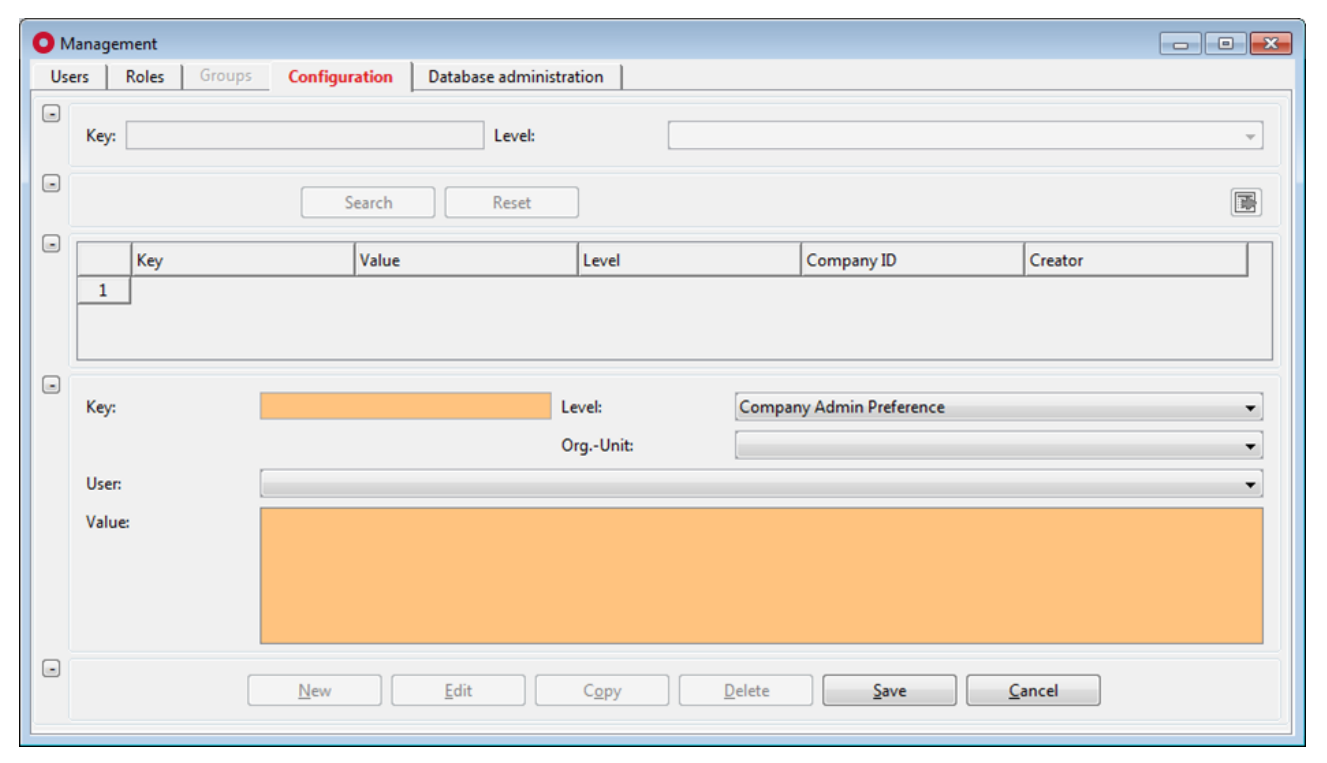

Figure 19 Creating a configuration parameter

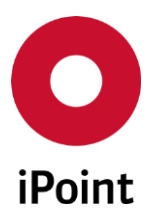

The following information must/could be defined:

• Key

Name of a configuration parameter.

• Level

Level of the configuration parameter. Default value is "Company Admin Preference".

- **Org.-Unit** Organisation Unit for which the configuration parameter is valid.
- User

User for which the configuration parameter is valid.

• Value

Value of a configuration parameter.

In the situation where newly created configuration parameter has exactly the same values as already existing configuration parameter a notification is shown (see **Figure 20**).

| Warning |                                                                                                    |
|---------|----------------------------------------------------------------------------------------------------|
|         | There is already an entry with same value of an equal or higher-ranking level.<br>Do you want save the entry anyway? |
|         | Yes <u>N</u> o                                                                                                    |

Figure 20 Notification shown if configuration parameter with the same values exists already

A user is then able to make a decision, if newly created configuration parameter can be saved as is or not.

Once all required details are defined a new configuration parameter can be created by clicking on the **"Save"** button. To cancel creation of a configuration parameter, click the **"Cancel"** button.

#### 4.2.1.4.2 Editing a configuration parameter

The details of a selected configuration parameter can be changed by clicking on the "**Edit**" button. Once all changes are done, they can be saved by clicking on the "**Save**" button. To cancel changes, click the "**Cancel**" button.

**PLEASE NOTE:** It is not possible to edit all configuration parameters shown in the result list. Some of the configuration parameters are configurable from iPCA only.

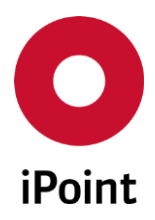

iPCA Management V13.20 onwards

## 4.2.1.4.3 Copying a configuration parameter

New configuration parameter can be created by copying an existing configuration parameter selected in the result list by clicking on the "**Copy**" button.

Once all changes are done, they can be saved by clicking on the **"Save**" button. To cancel changes, click the **"Cancel"** button.

### 4.2.1.4.4 Deleting a configuration parameter

Existing configuration parameter can be deleted by clicking on "**Delete**" button. This opens a small pop=up window (see **Figure 21**). By clicking on the "**Yes**" button a configuration parameter will be deleted. By clicking on the "**No**" button, the configuration parameter will be kept.

| Delete |                                    |
|--------|------------------------------------|
| ?      | Should the data really be deleted? |
|        | Yes <u>N</u> o                     |

Figure 21 Confirmation of deletion of a configuration parameter

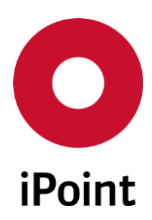

## 4.3 Database administration

Provides an overview about user sessions and system jobs.

There are two sub-tabs available:

- User Sessions
- User Scheduler Jobs

## 4.3.1 User Sessions

Provides an overview about user sessions in the application (see Figure 22).

The user sessions tab is split into two areas:

- 1. Search mask (orange) see **chapter 4.3.1.1**
- 2. Result list (blue) see chapter 4.3.1.2

| O Management                |                        |         |             |        |                                |
|-----------------------------|------------------------|---------|-------------|--------|--------------------------------|
| Users Roles Configurati     | on Database administra | ition   |             |        |                                |
| User Sessions User Schedule | er Jobs                |         |             |        |                                |
| User:                       |                        | Status: |             |        | •]                             |
| Ma 🗌                        | Search Reset           |         |             | (      | 🖲 Context menu 💿 Filter menu 🕞 |
| User name                   | User name              | Log in  | Inactivated | Status | Application                    |
|                             |                        |         |             |        |                                |
|                             |                        |         |             |        |                                |
|                             |                        |         |             |        |                                |

Figure 22 User Sessions tab

#### 4.3.1.1 Search mask

Enables the quick search for a user by either username or status. Matches will be shown in the reference to the entered search criteria.

Drop-down list "Status" contains five values representing the possible statuses of the user session:

- active
- invalid
- inactive
- down
- maintenance

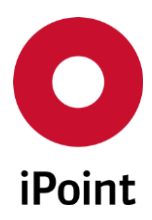

The following actions are available:

- Search Perform searches based on criteria entered into the search fields
- **Reset** Remove entered search criteria from search fields

### 4.3.1.2 Result list

The result list displays user session and its details as per defined search criteria. It is not possible to do any action from the result list.

## 4.3.2 User Scheduler Jobs

Provides an overview about system jobs (see Figure 23).

The user scheduler jobs split into two areas:

- 1. Search mask (orange)
- 2. Result list (blue)

| O Mana | gement                |           |               |               |                 |                   |               |          | , • 💌    |
|--------|-----------------------|-----------|---------------|---------------|-----------------|-------------------|---------------|----------|----------|
| Users  | Roles Configurati     | on Databa | se administra | tion          |                 |                   |               |          |          |
| User S | essions User Schedule | er Jobs   |               |               |                 |                   |               |          |          |
| - N    | ame:                  |           |               | Sta           | tus:            |                   |               |          | -        |
|        |                       | Search    | Reset         |               | Info:           | rows found!       |               |          |          |
| Data   |                       | ,         | ,             |               |                 |                   | ,             | ,        |          |
|        | Job name              | Enabled   | State         | Schedule type | Last start date | Last run duration | Next run date | Job type | Job 🕡    |
| 1      |                       | TRUE      | SCHEDULED     | CALENDAR      |                 |                   | -             | 11000    | <b>A</b> |
| 2      |                       | FALSE     | DISABLED      | CALENDAR      |                 |                   |               |          | . =      |
| 3      |                       | TRUE      | SCHEDULED     | CALENDAR      |                 |                   |               |          |          |
| 4      |                       | TRUE      | SCHEDULED     | CALENDAR      |                 |                   |               |          |          |
| 5      |                       | FALSE     | DISABLED      | CALENDAR      |                 |                   |               |          |          |
|        |                       |           |               | III           |                 |                   |               |          | E F      |
|        |                       |           |               |               |                 |                   |               |          |          |

Figure 23 User Scheduler Jobs

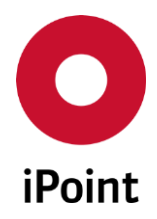

#### 4.3.2.1 Search mask

Enables the quick search for a job by either name or status. Matches will be shown in reference to the entered search restrictions.

Drop-down list "**Status**" contains nine values representing the possible statuses of the system jobs:

- DISABLED
- RETRY SCHEDULED
- SCHEDULED
- RUNNING
- COMPLETED
- BROKEN
- FAILED
- REMOTE
- SUCCEEDED

The following actions are available:

• Search

Perform searches based on criteria entered into the search fields

• **Reset** Remove entered search criteria from search fields

#### 4.3.2.2 Result list

The result list displays system jobs and its details as per defined search criteria.

It is not possible to do any action from the result list.

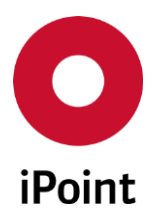

## 5 User deactivation (optional)

This optional module allows automatic deactivation of the user account after defined days of inactivity in iPCA and submission of appropriate notifications to the user and/or to company application administrators.

| The panel for edit of user deactivation parameters can be accessed from menu <b>"Options → Paramet</b> o | er → |
|----------------------------------------------------------------------------------------------------|------|
| User Deactivation".                                                                                      |      |

| O User Deactivation                                |            | × |
|----------------------------------------------------|------------|---|
| Enable user deactivation:                          |            | Â |
| Deactivation after X-days of inactivity:           | -1         |   |
| Inactivity warning X-days before:                  | -4         |   |
| Email subject:                                     |            |   |
| Email Text:                                        |            |   |
|                                                    |            |   |
|                                                    |            |   |
|                                                    |            |   |
|                                                    |            |   |
| Send email to user after deactivation:             |            |   |
| Email subject:                                     |            |   |
| Email Text:                                        |            | Ε |
|                                                    |            |   |
|                                                    |            |   |
|                                                    |            |   |
|                                                    |            |   |
| Send email to administrator(s) after deactivation: |            |   |
| Email address(es) of administrator(s):             |            |   |
| Email subject:                                     |            |   |
| Email Text:                                        |            |   |
|                                                    |            |   |
|                                                    |            |   |
|                                                    |            | + |
|                                                    | Save Close |   |

Figure 24 User Deactivation parameters screen

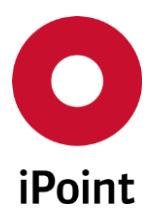

Following information must/could be defined:

#### • Enable user deactivation

If this checkbox is checked, a background process will check the inactivity period for every user of the system. If a user's inactivity exceeds the defined limit defined in parameter "**Deactivation after X-days of inactivity**", his account will be deactivated (set to inactive).

**PLEASE NOTE:** In case the user account is set to "**inactive**" automatically by this process, values from couple of attributes are removed (for more details see **chapter 7**).

### • Deactivation after X-days of inactivity

Defines the number of days after which the user account is deactivated, if user did not log into the application within this period. Possible values are from 1 to 1000.

### • Inactivity warning X-days before:

Defines the number of days before the email is send to affected user before the deactivation of his user account.

Possible values are from 1 to 1000.

If set to "-1", the notification email is not send.

#### • Email subject

The subject of the warning email send prior to deactivation of the user account.

• Email text

The body of the warning email send prior to deactivation of the user account.

• Send email to user after deactivation

If this checkbox is checked, the email is send to the user upon deactivation of his user account.

• Email subject

The subject of the email sent to the user upon deactivation of his user account.

• Email text

The body of the email sent to the user upon deactivation of his user account.

• Send email to administrator(s) after deactivation

If this checkbox is checked, the email is send to the email address(es) defined in the field "**Email** address(es) of administrator(s)" upon deactivation of any user account.

## • Email address(es) of administrator(s)

The email addresses of company administrators who receive summary email upon deactivation of at least one user. Email separator is a semicolon ";".

#### • Email subject

The subject of the email sent to the administrator(s) upon deactivation of at least one user.

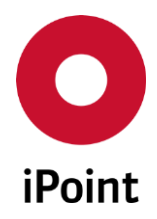

#### • Email text

The body of the email sent to the administrator(s) upon deactivation of at least one user. This email contains cumulated information about all deactivated users on the particular day. The body of the email is automatically extended with details of deactivated user accounts:

- o User name
- o Full name
- o **Email**
- $\circ \quad \text{Last Login Date} \\$
- o Roles

**PLEASE NOTE:** Only user with activated permission **"ADMIN\_USER\_DEACTIVATION**" can access user deactivation management.

Below iPoint technical users are automatically excluded from the user deactivation (this setting cannot be changed):

- AIMDSAD
- IFLOWBPM
- IMDSAD
- INFOPATH\_WS
- SAP\_JCO
- ZBMAT\_INTERFACE

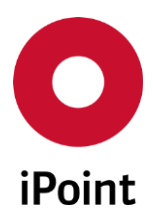

## 6 Password security (optional)

This optional module allows define the password validity and the company wide security criteria for user passwords.

The panel for edit of password security parameters can be accessed from menu **"Options → Parameter → Password Security**".

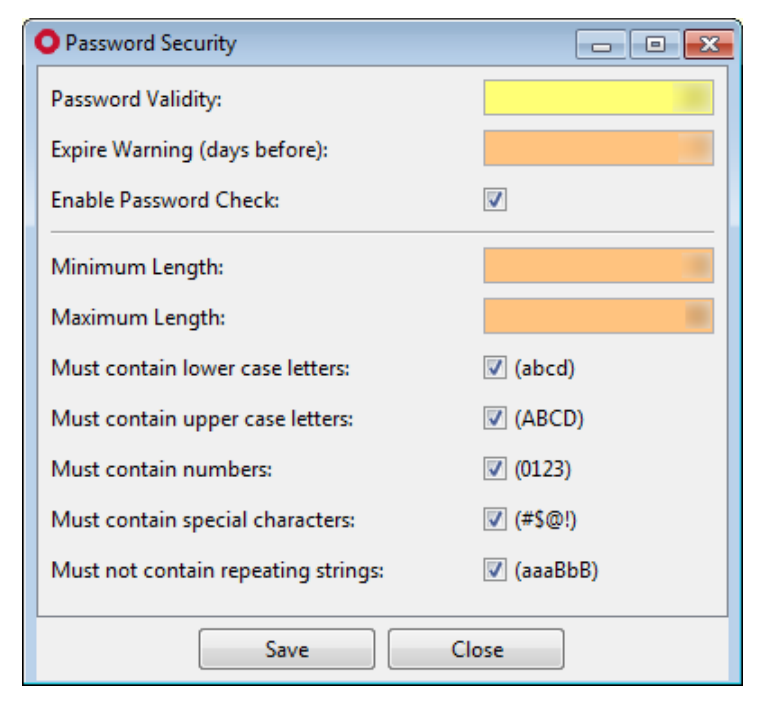

Figure 25 Password Security parameters screen

Following information must/could be defined:

• Password Validity

Defines the number of days after which a password must be changed (see **Figure 26** and **Figure 27**).

Possible values are from 1 to 365.

If set to "-1", password validity check is disabled.

**PLEASE NOTE** If this parameter is set for the first time, every user has to change his password on the next login.

iPCA

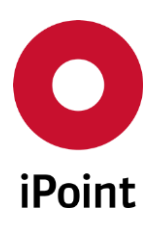

#### Management

iPCA

V13.20 onwards

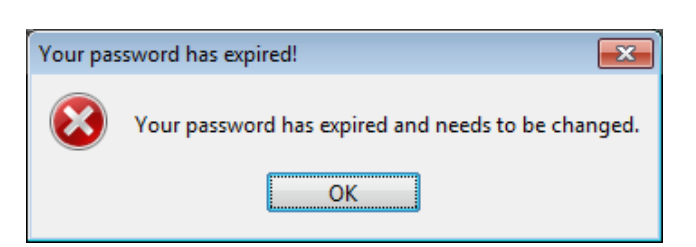

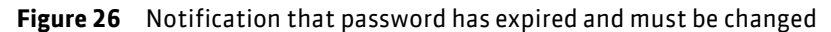

| 🕌 Change password                                                                                | <b>×</b>                                   |
|--------------------------------------------------------------------------------------------------|--------------------------------------------|
| Your password has expired an                                                                     | d needs to be changed.                     |
| Username:                                                                                        |                                            |
| Password:                                                                                        |                                            |
| Password (Retype):                                                                               |                                            |
|                                                                                                  |                                            |
| Save                                                                                             | <u>C</u> ancel                             |
|                                                                                                  |                                            |
| O Change password                                                                                | <b>—</b>                                   |
| • Change password<br>Your password will expire soo                                               | n!                                         |
| Change password<br>Your password will expire soo<br>Username:                                    | n!                                         |
| Change password<br>Your password will expire soo<br>Username:<br>Password:                       | n!                                         |
| Change password<br>Your password will expire soo<br>Username:<br>Password:                       | n!<br>••••••<br>Criteria fulfilled: 6 of 7 |
| Change password<br>Your password will expire soo<br>Username:<br>Password:<br>Password (Retype): | n!<br>••••••<br>Criteria fulfilled: 6 of 7 |

Figure 27 Panel for change of the password during login (without / with criteria)

#### • Expire Warning (days before)

Defines the number of days the user is notified before expiration of his password (see **Figure 28**). The warning will pop up on every login until the password has been changed. By clicking on "**Yes**" the user has the option to change his password immediately. In case of click on "**No**", user can change his password either on next login of by editing of own user data (see chapter **0**). Possible values are from 1 to 365.

If set to "-1", the notification about oncoming expiration of the password is not show to the user.

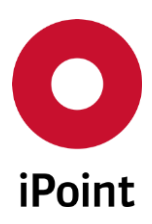

#### iPCA Management

V13.20 onwards

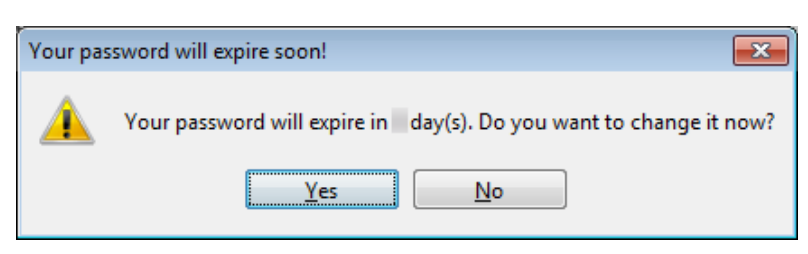

Figure 28 Dialog panel notifying that password will expire in n-days allowing its change

• Enable password check

If this checkbox is checked, password must fulfil security criteria under this checkbox, which are activated

#### • Minimum Length

Defines minimum length for a password. Possible values are from 4 to 99.

#### • Maximum Length

Defines maximum length for a password. Possible values are from 4 to 99. If set to "-1", the length of the password is not limited. PLEASE NOTE: Value defined in this field cannot be smaller than the value in field "Minimum Length"

- Must contain lower case letters If this checkbox is checked, password must contain at least one lower case letter, e.g. abcd
- Must contain upper case letters

If this checkbox is checked, password must contain at least one upper case letter, e.g. ABCD

- **Must contain numbers** If this checkbox is checked, password must contain at least one number, e.g. 0123
- Must contain special characters If this checkbox is checked, password must contain at least one special character, e.g. #\$@!
- Must not contain repeating strings If this checkbox is checked, password must contain at least one upper case letter, e.g. ABCDE

Below iPoint technical users are automatically excluded from the password expiration (this setting cannot be changed):

- AIMDSAD
- IFLOWBPM
- IMDSAD
- INFOPATH\_WS

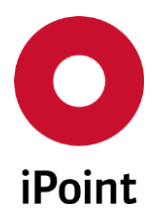

V13.20 onwards

- SAP\_JCO
- ZBMAT\_INTERFACE

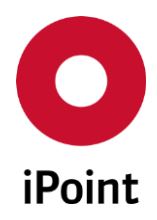

## 7 Deletion of attributes on inactivation of the iPCA user account

Based on a regulation EU 2016/679 of the European Parliament, so called General Data Protection Regulation (GDPR), below iPCA user account attributes are deleted upon the profile is inactivated:

- Password
- Email
- Telephone No.
- Department
- Description
- Contact person

**PLEASE NOTE:** The deletion is handled by a background process that run every hour.

The iPCA user profile can be set to inactive by:

- manual edit of the user account
- deactivation job (optional)
- login of user whose account validity expired
- synchronization with user directory, e.g. LDAP
- synchronization with external system, e.g. SAP

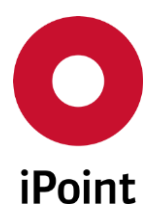

Management

# 8 Glossary

| Term | Explanation                                                                                                    |
|------|----------------------------------------------------------------------------------------------------|
| AIC  | Automated Inbox Check: The pre-checking of supplier datasheets for mandatory company specific requirements               |
| CSI  | Compliance Substance Inspector                                                                                           |
| DMM  | Document Management Module                                                                                               |
| iPCA | iPoint Compliance Agent                                                                                                  |
| IHS  | In House System                                                                                                    |
| LCA  | Life Cycle Assessment: The calculation from cradle to grave for products about environmental impact                      |
| LCM  | Life Cycle Management (also shown as LCM). The management of data requests from customers                                |
| МСР  | Material Compliance Portal                                                                                               |
| MNS  | Multi Number Support                                                                                                    |
| MSP  | Multi Sourced Parts                                                                                                    |
| PDL  | Product Definition Lookup                                                                                                |
| PI   | Parts Inventory                                                                                                    |
| PTS  | Program Tracking Support: The complete process management for programs from the request to the acceptance and statistics |
| PRP  | Product Release Process                                                                                                  |
| RRR  | Recyclability, Reusability, Recoverability: The calculation of the material treatment at end-of-life of a product        |
| SAMM | Substance, Articles, Material Management The acronym to process and manage material and substance related data           |
| SCM  | Supply Check Module: The pre-checking of supplier datasheets for IMDS recommendations                                    |
| SDS  | Safety Data Sheet                                                                                                    |
| SEP  | Supplier Entry Portal                                                                                                    |
| SPM  | Supply Part Management: The process to requests data from supplier                                                       |
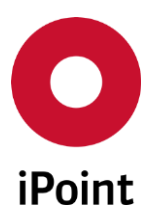

#### iPCA Management V13.20 onwards

| Term                                                       | Explanation                                                                                                   |  |
|------------------------------------------------------------|----------------------------------------------------------------------------------------------------|--|
| USC                                                        | User Guided Supplier Check: The pre-checking of supplier data for IMDS rules, quality, content and compliance |  |
| VC                                                         | Viewer Client: The acronym for the thin web client                                                            |  |
| VPM                                                        | Virtual Product Model: Module for handling IMDS and non-IMDS product information                              |  |
| Table 13         Glossary of terms used in the user manual |                                                                                                    |  |

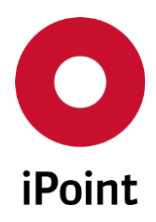

### 9 Table of tables

| Details of system roles from iPoint       | 22                                                                                                    |
|-------------------------------------------|----------------------------------------------------------------------------------------------------|
| Permissions for iMDS_IHS                  | 36                                                                                                    |
| Permissions for iMDS_LM                   | 37                                                                                                    |
| Permissions for iMDS_SCM                  | 37                                                                                                    |
| Permissions for iMDS_SPM                  | 38                                                                                                    |
| Permissions for iMDS_VC                   | 38                                                                                                    |
| Permissions for iPCA_ADMIN                | 43                                                                                                    |
| Permissions for iPCA_GENERAL              | 46                                                                                                    |
| Permissions for PTS                       | 48                                                                                                    |
| Permissions for RRR/LCA                   | 49                                                                                                    |
| Permissions for SAMM                      | 55                                                                                                    |
| Permissions for THIN_CLIENT               | 55                                                                                                    |
| Glossary of terms used in the user manual | 73                                                                                                    |
|                                           | Details of system roles from iPoint<br>Permissions for iMDS_IHS<br>Permissions for iMDS_LM<br>Permissions for iMDS_SCM<br>Permissions for iMDS_SPM<br>Permissions for iMDS_VC<br>Permissions for iPCA_ADMIN<br>Permissions for iPCA_GENERAL<br>Permissions for PTS<br>Permissions for RRR/LCA<br>Permissions for SAMM<br>Permissions for THIN_CLIENT<br>Glossary of terms used in the user manual |

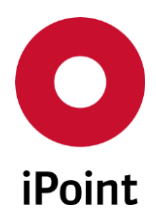

# 10 Table of figures

| Figure 1  | Pop-up window shown prior the management being loaded                              | 11 |
|-----------|------------------------------------------------------------------------------------|----|
| Figure 2  | Notification informing that the management in extended mode has not been activated | 11 |
| Figure 3  | Overview of users                                                                  | 12 |
| Figure 4  | Details of a selected user                                                         | 14 |
| Figure 5  | Creating a user                                                                    | 15 |
| Figure 6  | Confirmation of deletion of a user                                                 | 18 |
| Figure 7  | Export of users                                                                    | 18 |
| Figure 8  | Password security                                                                  | 19 |
| Figure 9  | Notification shown if password does not meet security requirements                 | 19 |
| Figure 10 | Password validity                                                                  | 19 |
| Figure 11 | Editing of own data                                                                | 20 |
| Figure 12 | Overview of roles                                                                  | 21 |
| Figure 13 | Details of selected role                                                           | 23 |
| Figure 14 | Creating a role                                                                    | 24 |
| Figure 15 | Notification shown if role with the same name already exists                       | 25 |
| Figure 16 | Confirmation of delete of a role                                                   | 26 |
| Figure 17 | Confirmation of deleted role assigned to at least one user                         | 26 |
| Figure 18 | Configuration tab                                                                  | 56 |
| Figure 19 | Creating a configuration parameter                                                 | 58 |
| Figure 20 | Notification shown if configuration parameter with the same values exists already  | 59 |
| Figure 21 | Confirmation of deletion of a configuration parameter                              | 60 |
| Figure 22 | User Sessions tab                                                                  | 61 |
| Figure 23 | User Scheduler Jobs                                                                | 62 |
| Figure 24 | User Deactivation parameters screen                                                | 64 |
| Figure 25 | Password Security parameters screen                                                | 67 |
| Figure 26 | Notification that password has expired and must be changed                         | 68 |
| Figure 27 | Panel for change of the password during login (without / with criteria)            | 68 |
| Figure 28 | Dialog panel notifying that password will expire in n-days allowing its change     | 69 |

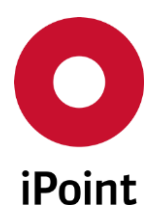

## 11 Change History

| Version  | Date       | Description                                                                                                    |
|----------|------------|----------------------------------------------------------------------------------------------------|
| 4.02.002 | 24.07.2006 | Complete revision                                                                                                    |
| 4.07     | 26.02.2007 | Added chapter 4.1 "Common Overview"<br>Added permissions<br>• IMDS_Upload_Publish<br>• MACSI                                                                                                    |
| 5.00     | 20.05.2007 | Added permission JAMA_JAPIA                                                                                                    |
| 5.1      | 21.05.2007 | Added configuration of application<br>New function<br>· Copy of user<br>New access rights<br>· Admin_IHS_Companies<br>· Admin_IHS_Substances_Norms<br>· Imds_Inbox_History<br>· Edit_Substances_Norms                                                                                                    |
| 5.01.007 | 19.06.2007 | Added new permission <ul> <li>Recom_SPM_Update_Report</li> <li>Material_report (Optional)</li> </ul>                                                                                                    |
| 5.4      | 11.012008  | Added type information for all privileges<br>Added visualization of user type<br>Added export of User list<br>Changed display of user tree<br>Changed display of roles<br>Added dropdown for selection of Organization Unit of user<br>Added new permissions<br>• Admin_ihs_substancegroups_types<br>• Admin_jobs<br>• Cc_management<br>• Cc_check<br>• Cc_inspector<br>• Bulk_update<br>• Admin_inbox |
| 6.1      | 25.10.2008 | Changes for Release 6.0<br>Change to iPCA                                                                                                    |
| 6.2      | 10.12.2008 | Permission Admin_Inbox, replaced with new permissions:<br>• To_Own_Org_Unit<br>• To_Company_Org_Unit<br>• To_All_Other_Org_Units<br>Added new sub permissions for check of MDSs:<br>• Own_Org_Unit<br>• Company_ Org_Unit                                                                                                    |

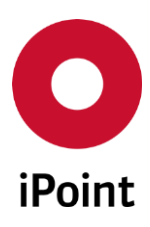

V13.20 onwards

| Version          | Date       | Description                                                                                                    |
|------------------|------------|----------------------------------------------------------------------------------------------------|
|                  |            | · All_Other_Org_Units                                                                                                    |
| 6.3              | 15.01.2009 | Added Note for Userright "Analysis"                                                                                                    |
| 7.5              | 15.10.2009 | Added Contact name to user data                                                                                                    |
| 7.17             | 01.09.2010 | New permissions Mds_Print and Show_Substances                                                                                                    |
|                  |            | New permission Edit_Imds_Classification                                                                                                    |
| 7.18<br>7.08.009 | 20.09.2010 | New permission Admin_Substitution<br>Permissions Admin_Iacm deleted                                                                                                    |
| 8.00             | 20.12.2010 | Chapter 4.5.4 renamed to iPCA_ADMIN<br>Added new permissions:<br>· Job_Admin<br>· Job_Cancel<br>· Job_Delete<br>· CC_Development<br>· Cc_Cyclic_Job<br>· Cc_Check_Config<br>· Cc_Export<br>· Cc_Import<br>Added new permission groups:<br>· Admin_CC<br>· RRR<br>Removed permission for Honda |
| 8.01             | 01.02.2011 | Added several permissions                                                                                                    |
| 8.05             | 14.03.2011 | New permissions for MSP (optional)                                                                                                    |
| 8.08             | 22.08.2011 | Added permissions for CSI and usage list scheduling (optional)                                                                                                    |
| 8.09             | 15.10.2011 | Added permission JOB_RESULT                                                                                                    |
|                  | 28.10.2011 | Permission Analysis changed to group – permission itself now renamed to Show_Analysis                                                                                                    |
| 9.00             | 30.01.2012 | Add Password Security visualization (optional)<br>Add phoneNo. and signature to restricted user management<br>New permissions for Program Tracking System and SEP                                                                                                    |
| 9.03             | 31.01.2013 | Changes for selection/display of organization unit for internal or<br>external users<br>Added permission for SPM multi edit                                                                                                    |
| 9.07             | 07.07.2013 | Added permissions added to the application since version 9.03.000 (optional)                                                                                                    |
| 9.10             | 16.08.2013 | Added more granular permissions for upload to IMDS<br>Renamed permission for multi SPM edit - SPM_BULK_EDIT                                                                                                    |
| 9.12             | 11.11.2013 | Added permissions for setting archive status for articles and mixtures<br>Minor adjustments of the texts and descriptions of some permissions                                                                                                    |

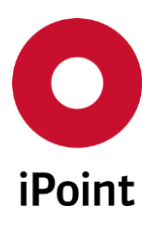

V13.20 onwards

| Version   | Date       | Description                                                                                                    |
|-----------|------------|----------------------------------------------------------------------------------------------------|
| 9.14      | 28.02.2014 | Added permission for starting usage and CSI analysis for VPs<br>Added permission for REACH report                                                                                                    |
| 10.00.006 | 23.05.2014 | Added permission for creation and copy of the user account                                                                                                    |
| 10.01.000 | 06.06.2014 | Added permissions for creation of VP from CSI results (optional)<br>Added permissions for physical deletion of VPs and deletion of jobs<br>linked to VP (optional)<br>Added permission for physical deletion of DB jobs including their<br>content<br>Added permission for re-check of already processed received MDSs<br>(optional)<br>Added permission for search of SAM-M documents                                               |
| 10.13.000 | 03.12.2014 | Added several permissions for iPCA, SAMM and SEP features                                                                                                    |
| 10.24.000 | 15.09.2015 | Migration of the user manual to new iPoint style<br>Updated big number of figures (due to change of the iPoint logo in iPCA)<br>Fixed some typos<br>Added permission for administration of the document management<br>module<br>Added permissions for reactivation of article and mixture<br>Added permission for RRR extended library edit<br>Added permission for creation of a product model from article                         |
| 11.00.000 | 08.10.2015 | Added function to export permissions vs. roles matrix<br>Fixed some typos<br>Minor improvements in some paragraphs                                                                                                    |
| 11.05.000 | 22.12.2015 | Added permission for quality check of the datasheet<br>Renamed permission for recommendation check of the datasheet                                                                                                    |
| 11.08.000 | 21.03.2016 | Moved permission group "VIRTUAL_PRODUCT_MODEL" under the new<br>permission parent group "iPCA_GENERAL"<br>Fixed broken references<br>Fixed some typos                                                                                                    |
| 11.09.000 | 10.05.2016 | Added permissions IHS database interface and IHS matching tables<br>management (chapter 4.1.3.3.6)<br>Added permissions for VPM PDM import configuration panel (chapter<br>4.1.3.3.7)<br>Added permissions for product definition lookup (chapter 4.1.3.3.7)<br>Added permission to change the process type of a request (chapter<br>4.1.3.3.10)<br>Changed page orientation to landscape for chapter 4.1.3.3 and all<br>subchapters |
| 11.11.000 | 23.05.2016 | Renamed permission "LOAD_MDS" to "LOAD_MDS_RECEIVED" (chapter 4.1.3.3.1)<br>Added permission group "SEARCH_SENT" containing new permission<br>"LOAD_MDS_SENT" and moved permission "SEARCH_OUTBOX" (chapter 4.1.3.3.1)                                                                                                    |

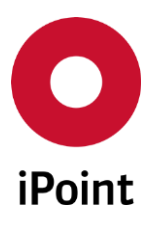

V13.20 onwards

| Version   | Date       | Description                                                                                                    |
|-----------|------------|----------------------------------------------------------------------------------------------------|
| 11.12.000 | 11.08.2016 | Updated Figure 4 (chapter 4.1.1.3)<br>Updated Figure 5 and added details about options "exclude from<br>automatic user deactivation " and "exclude from password expiry"<br>(chapter 4.1.1.4.1)<br>Updated Figure 7 (chapter 4.1.1.4.5)<br>Added permissions for AIC Whitelist (chapter 4.1.3.3.1)<br>Added permission "LM_DELETE" (chapter 4.1.3.3.2)<br>Added permissions for imports (chapter 4.1.3.3.10)<br>Updated Figure 22 (chapter 4.3.1)<br>Updated Figure 23 (chapter 4.3.2) |
| 12.00.000 | 20.09.2016 | Added permissions "DELETE_MDSS_INTERNALLY_RELEASED" and<br>"DELETE_MDSS_NON_INTERNALLY_RELEASED" (chapter 4.1.3.3.1)<br>Added permissions "VPM_DS_VIEW" and "VPM_PARTS_VIEW" (chapter<br>4.1.3.3.7)<br>Added permission "RELEASE_PRODUCT_MODEL" (chapter 4.1.3.3.9)                                                                                                    |
| 12.01.000 | 19.10.2016 | Added information about iPoint technical users that are removed from<br>automatic user deactivation (chapter 5)<br>Added information about iPoint technical users that are removed from<br>password expiration (chapter 6)                                                                                                    |
| 12.03.000 | 10.11.2016 | Added permissions for iPCA web administration and for management of<br>contacts of IHS companies (chapter 4.1.3.3.6)<br>Added permissions in chapter 4.1.3.3.7 for<br>• VP to DS conversion<br>• VP charts in the iPCA web<br>• requests charts in iPCA web<br>Added permissions in chapter 4.1.3.3.10 for<br>• SEP requests<br>• copy of article and mixture                                                                                                    |
| 12.05.000 | 19.12.2016 | <ul> <li>Added permissions in chapter 4.1.3.3.6 for <ul> <li>IHS companies management</li> <li>IHS contacts management</li> </ul> </li> <li>Added permissions in chapter 4.1.3.3.10 for <ul> <li>deletion of article and mixture</li> <li>deletion of SAM-M substance</li> <li>import supplier contacts</li> </ul> </li> <li>Added permissions for chemistry manager (feature itself is not released yet) (chapter 4.1.3.3.1)</li> </ul>                                               |
| 12.09.000 | 03.03.2017 | Added permission "MDS_BULK_TRANSFER" (chapter 4.1.3.3.1)                                                                                                    |
| 12.10.000 | 13.03.2017 | Updated Figure 3 (chapter 4.1.1)<br>Added hint about search by the user account state (chapter 4.1.1.1)<br>Added information about maximum length of the "Username" (chapter<br>4.1.1.4.1)<br>Updated Figure 12 (chapter 4.1.2)<br>Updated Figure 22 (chapter 4.3.1)                                                                                                    |

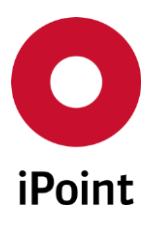

V13.20 onwards

| Version   | Date       | Description                                                                                                    |
|-----------|------------|----------------------------------------------------------------------------------------------------|
| 12.16.000 | 19.06.2017 | Permission "SUPPLIER_CONTACT_IMPORT" moved from "SAM-M $\rightarrow$ IMPORT" to "iPCA_GENERAL $\rightarrow$ IMPORT" (chapter 4.1.3.3.7)                                                                                                    |
| 12.17.000 | 26.06.2017 | Added permission "SORT_OUT_BULK" (chapter 4.1.3.3.1)<br>Added permissions "SUPPLIER_COMPANY_EXPORT" and<br>"SUPPLIER_CONTACT_EXPORT" (chapter 4.1.3.3.7)<br>Added permission "DELETE_RRR_PRODUCT_MODEL" (chapter 4.1.3.3.9)                                                                                                    |
| 12.18.000 | 14.07.2017 | Added permissions "ADR_ML_VIEW" and "ADR_ML_VIEW_EDIT"<br>(chapter 4.1.3.3.6)<br>Added permissions "ARTICLE_ADR_CONFIRM_MIGRATED" and<br>"MIXTURE_ADR_CONFIRM_MIGRATED" in the (chapter 4.1.3.3.10)                                                                                                    |
| 12.21.000 | 04.09.2017 | Added permissions "ADMIN_EVENT" and "EVENT" (chapter 4.1.3.3.10)                                                                                                    |
| 12.24.000 | 22.09.2017 | Added permissions for creation of new version of the MDS/module (new permission group "NEW_VERSION") (chapter 4.1.3.3.1)<br>Permissions moved from "iMDS_IHS $\rightarrow$ EDIT $\rightarrow$ SORT_OUT" and from "SAM-M $\rightarrow$ EDIT $\rightarrow$ SORT_OUT " to "iPCA GENERAL $\rightarrow$ SORT_OUT" and renamed (chapter 4.1.3.3.7)<br>• SORT_OUT_ADMIN $\rightarrow$ SORT_OUT_VIEW_EDIT<br>• SORT_OUT_BULK<br>• SORT_OUT_RO $\rightarrow$ SORT_OUT_VIEW  |
| 12.27.000 | 22.11.2017 | <ul> <li>Renamed permissions (chapter 4.1.3.3.10)</li> <li>ADMIN_ADR_ML → ADMIN_HAZARD_CLASSIFICATION</li> <li>ADR_ML_VIEW → HAZARD_CLASSIFICATION_VIEW</li> <li>ADR_ML_VIEW_EDIT → HAZARD_CLASSIFICATION_VIEW_EDIT</li> <li>Added permissions "PHYS_TECH_PROPERTIES_VIEW" and</li> <li>"PHYS_TECH_PROPERTIES_VIEW_EDIT" (chapter 4.1.3.3.10)</li> </ul>                                                                                                    |
| 13.00.000 | 15.12.2017 | Added permission "JOB_PRIORITY_CHANGE" (chapter 4.1.3.3.6)<br>Updated Figure 12 (chapter 4.1.2.2)<br>Updated Figure 13 (chapter 4.1.2.3.1)                                                                                                    |
| 13.02.000 | 18.01.2018 | Added permissions in chapter 4.1.3.3.6 for management of regions and<br>region types<br>• REGION_VIEW<br>• REGION_VIEW_EDIT<br>• REGION_TYPES_VIEW<br>• REGION_TYPES_VIEW_EDIT<br>Added permissions in chapter 4.1.3.3.6 for management of storage<br>classes master data<br>• ADMIN_STORAGE_CLASS_VIEW<br>• ADMIN_STORAGE_CLASS_VIEW_EDIT<br>Added permissions in chapter 4.1.3.3.7 for handling of regions at MDS<br>• REGION_MDS_VIEW<br>• REGION_MDS_VIEW_EDIT |
| 13.03.000 | 24.01.2018 | Added permissions in chapter 4.1.3.3.10 for requesting and answering external advice for SEP request                                                                                                    |

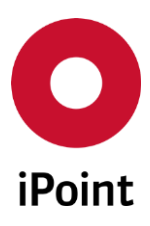

V13.20 onwards

| Version   | Date                                               | Description                                                                                                    |  |
|-----------|----------------------------------------------------|----------------------------------------------------------------------------------------------------|--|
|           | SEP_SET_EXT_ADVICE     SEP_SET_EXT_ADVICE_COMPLETE |                                                                                                    |  |
| 13.05.000 | 15.03.2018                                         | Added information about deletion of few attributes on inactivation of<br>the iPCA user account (chapter 4.1.1.4.1)<br>Added permissions in chapter 4.1.3.3.1 for control of the display of<br>contact details in 'Received' and 'Sent' panels (based on GDPR<br>regulation)<br>• RECEIVED_INCLUDE_CONTACT_DETAILS<br>• SENT_INCLUDE_CONTACT_DETAILS<br>Added information about deletion of few attributes on inactivation of<br>the iPCA user account (chapter 5)<br>Added new chapter 7                  |  |
| 13.08.000 | 05.04.2018                                         | Added permission in chapter 4.1.3.3.10<br>• SEP_SDS_EXPORT<br>• SEP_SDS_PUBLISH                                                                                                    |  |
| 13.15.000 | 29.06.2018                                         | Added permission VPM_PUBLISH_SVHC (chapter 4.1.3.3.7)                                                                                                    |  |
| 13.20.000 | 03.09.2018                                         | Added permissions in chapter 4.1.3.3.1 for control of editing of the IHS<br>item number in the IMDS datasheets<br>• COMPONENT<br>• MATERIAL<br>• SEMICOMPONENT<br>Added permissions in chapter 4.1.3.3.10 for control of editing of the IHS<br>item number in the SAM-M datasheets<br>• ARTICLE<br>• MIXTURE<br>Added permissions in chapter 4.1.3.3.7 for creation of the RoHS letter<br>for VP<br>• ROHS_LETTER_ARCHIVE<br>• ROHS_LETTER_COMPLIANCE_DATE<br>• ROHS_LETTER_FORMAT<br>• ROHS_LETTER_PRINT |  |
| 13.24.000 | 29.11.2018                                         | <ul> <li>Added permissions for LCM web application in chapter 4.1.3.3.2</li> <li>LM_ADMIN</li> <li>LM_IMPORT</li> <li>Added permissions for access to and administration of Plants master</li> <li>data panel in chapter 4.1.3.3.7</li> <li>PLANTS_VIEW</li> <li>PLANTS_VIEW_EDIT</li> <li>Added permissions for access to and administration of Projects master</li> <li>data panel in chapter 4.1.3.3.7</li> <li>PROJECTS_VIEW</li> <li>PROJECTS_VIEW_EDIT</li> </ul>                                   |  |
| 13.25.000 | 14.01.2019                                         | Renamed permissions in chapter 4.1.3.3.1 <ul> <li>COMPONENT to IHS_NUMBER_COMPONENT</li> </ul>                                                                                                    |  |

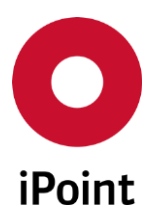

### iPCA Management V13.20 onwards

| Version   | Date       | Description                                                                                                    |
|-----------|------------|----------------------------------------------------------------------------------------------------|
|           |            | <ul> <li>MATERIAL to IHS_NUMBER_MATERIAL</li> <li>SEMICOMPONENT to IHS_NUMBER_SEMICOMPONENT</li> <li>Renamed permissions in chapter 4.1.3.3.10</li> <li>ARTICLE to IHS_NUMBER_ARTICLE</li> <li>MIXTURE to IHS_NUMBER_MIXTURE</li> </ul> |
| 14.00.000 | 01.03.2019 | Corrected description of the "Language" attribute in the user profile (chapter 4.1.1.4.1)                                                                                                    |